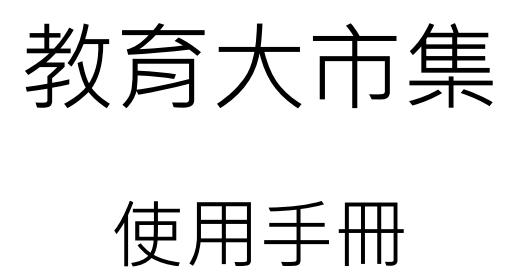

版本:20200203001

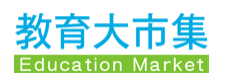

| 1. | 網站功    | 館                    | 1  |
|----|--------|----------------------|----|
|    | 1.1    | 查詢                   | 1  |
|    | 1.1    | 1 全文檢索               | 1  |
|    | 1.1    | 2 依「資源分類」查詢          | 2  |
|    | 1.1    | 3 依「教學資源形式」查詢        | 4  |
|    | 1.1    | 4 依「學制」查詢            | 8  |
|    | 1.1    | 5 內容顯示頁功能說明          | 13 |
|    | 1.2    | 主題資源策展               | 15 |
|    | 1.2    | 2.1 教學應用             | 15 |
|    | 1.2    | 2.2 主題資源             | 16 |
|    | 1.3    | 訊息公告                 | 17 |
|    | 1.3    | 8.1 最新消息             | 17 |
|    | 1.3    | 8.2 關於我們             | 18 |
|    | 1.3    | 8.3 計畫專區             | 20 |
|    | 1.3    | 3.4 服務條款             | 24 |
|    | 1.3    | 9.5 客服中心             | 26 |
|    | 1.3    | 3.6 好站推薦             | 28 |
| 2. | 會員中    | 心                    | 29 |
|    | 2.0 會員 | 員登入                  | 30 |
|    | 2.0    | 0.1 教育雲端帳號或縣市帳號登入    | 30 |
|    | 2.0    | <b>).2</b> 教育雲一般帳號登入 | 31 |
|    | 2.1 儀司 | 表板                   | 33 |
|    | 2.1    | 1 帳戶總覽               | 33 |
|    | 2.1    | 2 熱門資源               | 34 |
|    | 2.1    | 3 我的歷程               | 35 |
|    | 2.1    | 4 推薦資源               | 36 |
|    | 2.1    | 5 使用最多的資源            | 36 |
|    | 2.2 資源 | 原管理                  | 37 |

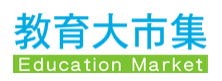

|     | 2.2.1 我的資源                 | .37 |
|-----|----------------------------|-----|
|     | 2.2.2 資源使用情形               | .42 |
|     | 2.2.3 審查進度查詢               | .43 |
|     | 2.2.4 檢舉進度查詢               | .43 |
| 2.3 | 資源設定                       | .43 |
|     | 2.3.1 會員資料                 | .43 |
|     | 2.3.2 個人化檢索設定              | .44 |
| 2.4 | 其他                         | .45 |
|     | 2.4.1 通知訊息                 | .45 |
|     | 2.4.2 輔助說明                 | .45 |
|     | 2.4.3 忘記密碼 1:教育雲端帳號或縣市帳號會員 | .46 |
|     | 2.4.4 忘記密碼 2:教育雲帳號會員       | .47 |

# 1. 網站功能

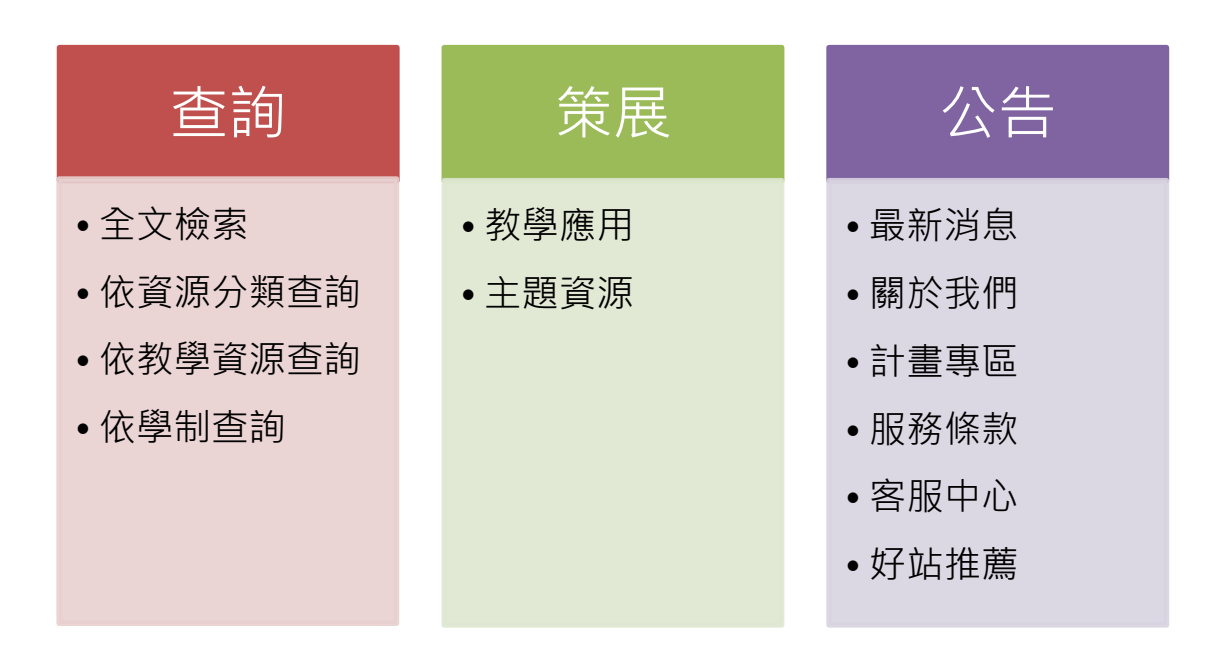

教育大市集為教育雲計畫下提供給教師教學備課的教學資源平臺, 輔以豐富的學習資源予學生或相關社會人士進行選修自學,以加深 加廣課程的領域知識。

當使用者進入教育大市集,首頁將提供以下三項主要功能:查詢、 主題策展以及消息公告。 教育大市集網址:https://market.cloud.edu.tw

# 1.1 查詢

### 1.1.1 全文檢索

請於全文檢索欄位中輸入關鍵字,進行教學資源搜尋,系統將依據 您所使用的關鍵字來搜尋全站教學資源,並將最符合關鍵字的搜尋 結果依序顯示於搜尋結果頁面中。

### 限縮搜尋範圍

全文檢索左方的下拉選單,系統原訂預設[不限],意即搜尋範圍將以 全站所有類別進行搜尋,耗時等待的時間較長,搜尋到的數量較龐 大,若使用者不須如此廣泛費時的查詢,可點選左方的下拉選單, 依搜尋需要選擇[Web 教學資源]、[教育電子書]、[教育 APP]、[國 小館]、[國中館]、[高中館]、[高職館]來限縮搜尋範圍。

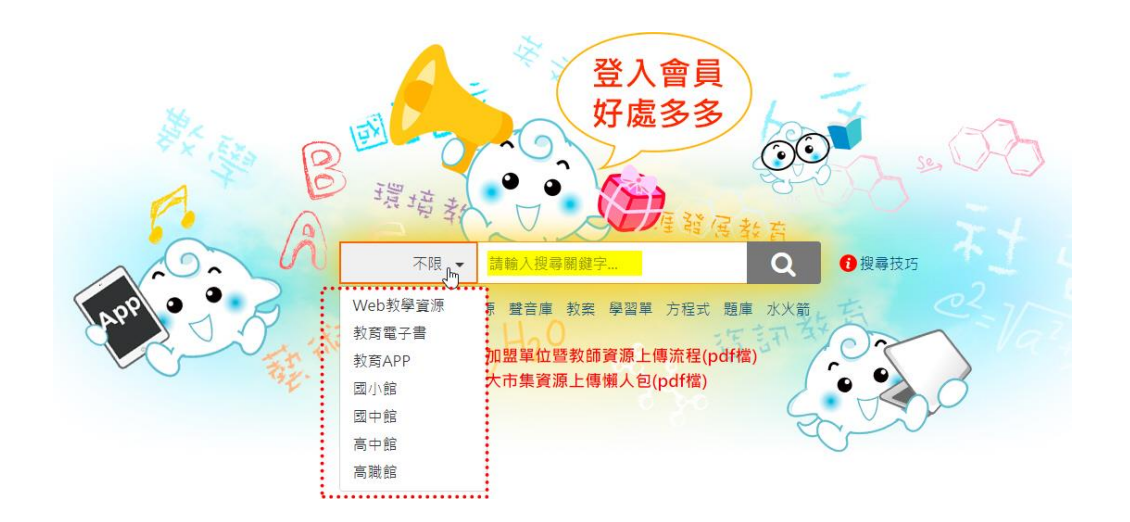

# 1.1.2 依「資源分類」查詢

資源分類 Web教學資源教育電子書教育APP 國小館 國中館 高中館 高職館 為因應 108 課綱資源分類,教育大市集將站內資源依「學習階段」 進行教學資源分類。

連結網址:<u>https://market.cloud.edu.tw/search/kwmap108.jsp</u>

目前站內的資源分類的類別有:國語文、閩南語、客語、自然科 學、科技領域、數學、健康與體育、英語文、藝術領域、綜合活動 以及社會領域等共11類,並依五大學習階段再進行細分。五大學習 階段分別是:

國小 1-2 年級(一) 國小 3-4 年級(二) 國小 5-6 年級(三) 國中 7-9 年級(四) 高中 10-12 年級(五)

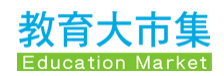

| 選網站上方                                   | 的資源分類・將展                                                                            | 開 11 類別                                |                              |                                                                              |
|-----------------------------------------|-------------------------------------------------------------------------------------|----------------------------------------|------------------------------|------------------------------------------------------------------------------|
| -                                       | 網站導覽資                                                                               | 源分類 Web教學資源 教                          | 育電子書 教育AP                    | P 國小館 國中館 高中館 高職館                                                            |
| 教育大市<br>教育大市<br>Education M             | 下限         清輸入授尋開解字           arket         新上栄資源 壁音庫 教案 學                          | Q 4                                    | ⑦ 搜尋技巧                       | 教商大市集▼                                                                       |
| =                                       | <br>資源分類                                                                            | ]                                      |                              | 熱門標籤                                                                         |
| 回語文 ▼                                   | 調南語 ▼ 宮語 ▼ 目<br>建康與體育 ▼ 英語文 ▼ ■                                                     | 1然科學 ◆ 科技領<br>種術領域 ◆ (統合)              | 頁域 ▼ 舌動 ▼                    | 微控制器 一年級數學 五<br>年級數學 柱體與錐體<br>六上,教案 網路霸凌 5<br>タロ 九九乘法 認識形狀 二<br>年級數學 課實瞭應 傳統 |
| 國語文 國小1-2年級                             | ā(—)                                                                                | ( ) (                                  |                              | 節慶 班級經營 一年級                                                                  |
|                                         | ★王・<br>古蹟巡禮 •••• 武善姚/忠高章/小<br>志恭好價邊··司法陽物結,國家台灣文學結,原台南<br>◆ 古蹟這禮<br>修改日與:2012-12-07 | 自然與主活<br>自然與主活<br>山林事務所, 原林商店<br>點閱:50 | 来あいますが<br>科技 画小2-6年級<br>下載:0 | 生活 视力保健 五年級社<br>會 認識校園 英語學習<br>面積計算 小四 永顺圖小<br>站內連結                          |
|                                         | 中秋賞月 web <sup>家縣芬/馬立姆翻國小</sup><br>中秋賞月學習單                                           |                                        | 國語文 國小2年級                    | 各縣市資源                                                                        |
| 1 / 100 - 1000 000 / 1000000 0000000000 | ◆ 中秋節<br>修改日期:2011-09-30                                                            | 點開:211                                 | 下戰:17                        | 各加盟單位資源                                                                      |
|                                         | 惠來兒童第一期 web 黃淮徐/烏立憲來國小<br>惠來國小學生作品集                                                 |                                        | 生活 國小1-6年級                   |                                                                              |
| RAR                                     | 修改日期:2011-09-29                                                                     | 點閱:44                                  | 下載:3                         | 好站推薦                                                                         |
|                                         | 古讀狐禮 <mark>(web</mark> 英黃鎮/忠壽司小<br>忠甍好眉邊司法博物館,國家台灣文學館,原台南<br>◆ 古護巡禮                 | 自然興生活<br>山林事務所, 原林商店                   | 科技 國小2-6年級                   | 較育部 注印 All Hanny of Elevation                                                |

## 各類別再依五大學習階段進行細分

| 國語又 ▼                    | 圓南語 ▼   | 客語 ▼  | 自然科學 ▼ | 科技領域 ◄ |
|--------------------------|---------|-------|--------|--------|
| 國小1-2年級(一)               | 健康與體育 ▼ | 英語文 ◄ | 藝術領域 ◄ | 綜合活動 ◄ |
| 國小5-4年級(二)<br>國小5-6年級(三) |         |       |        |        |
| 國中7-9年級(四)               |         |       |        |        |
| 高中10-12年級(五)             |         |       |        |        |
|                          |         |       |        |        |

## 1.1.3 依「教學資源形式」查詢

### Web 教學資源

資源分類 Web教學資源 教育電子書 教育APP 國小館 國中館 高中館 高職館 Web 教學資源形式的資源內容提供適用學制及適用學科的過濾選 單,讓使用者可以快速篩選資源,使用者也能依據個人操作習慣設 定資源顯示方式以圖示或清單方式顯示,另外,資料的排序也可以 再依據點閱數或下載數進行先後排序。

連結網址:<u>https://market.cloud.edu.tw/web/</u>

|                                                                                                    | 網站導覽 資源分                                                                                                    | 類 Web教學資源 教育電子書 教                                                                                                    | 育APP 國小館 國中館 高中館 高職館                 |
|----------------------------------------------------------------------------------------------------|----------------------------------------------------------------------------------------------------|----------------------------------------------------------------------------------------------------|--------------------------------------|
| 教育大市集           教育大市集           Education Market                                                                                                    | Web教學寶源 ✔ 請輸入搜尋關<br>新上架寶源 聲音庫 教案 學習                                                                                                    | ○ Q 2 0 投報 ○ 方程式 題庫 水火箭                                                                                                    | 尋技巧                                  |
|                                                                                                    | Web教                                                                                                    | 學資源                                                                                                    |                                      |
| 適用學制 所有 * 適用學科 所有                                                                                                    |                                                                                                    | 顯示方式 ■                                                                                                    | ■ ■ ■ 點開數 11 17 下載數 11 17            |
| <b>DOC</b><br><b>Note</b><br><b>22读日 唐和月曆</b><br>百日前 1346 <b>下</b> 國第 458                                                                                                    | 1915年12月4日(現日半秋日3月))<br>1. 11399年4月1日<br>2. 1131年代村・平山本三水市で<br>3. 1131年代村・中山本三水市で<br>4. 1131年代村・日山本三水市で<br>1. 1131年代村・日山本三水市で<br>1. 1131年代日本三水市で<br>1. 1131年代日本<br>1. 1131年代日本<br>1. 1131年代日本<br>1. 113 | المعلمة (۱۹۷۵) المعلم المعلم الم<br>المعلم المعلم المعلم المعلم المعلم المعلم المعلم المعلم المعلم المعلم المعلم المعلم المعلم المعلم المعلم المعلم المعلم المعلم المعلم المعلم المعلم المعلم المعلم المعلم المعلم المعلم المعلم المعلم<br>مالية معلم المعلم المعلم المعلم المعلم المعلم المعلم المعلم المعلم المعلم المعلم المعلم المعلم المعلم المعلم المعلم المعلم المعلم المعلم المعلم المعلم المعلم المعلم المعلم المعلم المعلم المعلم المعلم المعلم المعلم المعلم المعلم المعلم المعلم المعلم المعلم المعلم المعلم المعلم المعلم المعلم المعلم<br>معلم المعلم المعلم المعلم المعلم المعلم المعلم المعلم المعلم المعلم المعلم المعلم المعلم المعلم المعلم المعلم الم | ・・・・・・・・・・・・・・・・・・・・・・・・・・・・・・・・・・・・ |
| ##         ##           ##         ##           ##         ##           ##         ##           ##         ##           ##         ##           ##         ##           ##         ##           ##         ##           ##         ##           ##         ##           ##         ##           ##         ##           ##         ##           ##         ##           ##         ##           ##         ##           ##         ##           ##         ##           ##         ##           ##         ##           ##         ##           ##         ##           ##         ##           ##         ##           ##         ##           ##         ##           ##         ##           ##         ##           ##         ##           ##         ##           ##         ##           ##         ## | レロン      レン      レン                                                                                                    |                                                                                                    |                                      |

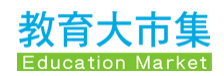

|                                    | 網站學覽 資源分類 Web教學資源 教育電子書     | 教育APP 國小館 國中館 高中館 高職館                                                                                                    |
|------------------------------------|-----------------------------|----------------------------------------------------------------------------------------------------|
| 教育大市集                              | Web教學寶源 → 請輸入搜尋關鍵字 Q 🔼 🤇    | 1 搜尋技巧 教育大市集                                                                                                    |
| 較音響 Education Market               | 新上架寶源 躄音庫 教案 學習單 方程式 題庫 水火箭 |                                                                                                    |
| ***                                | web 校園尋寶大作戰—有趣的謎語-大意繪圖單 🕝   | <b>国</b> 相關資源                                                                                                    |
| A 志幸瀬平<br>単【】 軍人 志 片 川 平 二ム        | 透過繪圖方式來呈現大意                 |                                                                                                    |
| $\int \circ \int \int \circ \int $ | 關鍵字: 尋寶小謎語                  |                                                                                                    |
|                                    | 授權資訊: 著作權所有                 | 幾何畫法課習 <sup>9</sup> web                                                                                                    |
|                                    | 提供者: 陳麗娜 (新興國小)             | 大自然的雕刻web                                                                                                    |
| L                                  | 寶源類型: 學習單                   | 費臧 "在哪裡" ? web                                                                                                    |
|                                    | 適用年級: 國小1-6年級               | 閱讀伉讀-閱讀學習單 <mark>web</mark>                                                                                                    |
| 新開數:354 卜載數:27                     | 適用領域或議題: 國語文                | 球上任兩點的距離以通過球心的平                                                                                                    |
| 點讀數:0 分享數:0                        | 互動形式: 混合式                   | web                                                                                                    |
| 分享至:                               | 更新時間: 2015-09-11            | 延伸閱讀                                                                                                    |
|                                    | 領域: 國語文                     | ★校團倫理                                                                                                    |
|                                    | 國小1-2年級(一)                  | 學校中的人倫規範。包括師生、教職                                                                                                    |
| ▲ 品圖讀 🤍 收 藏                        | 學習階段: 國小3-4年級(二)            | 員、學生及學生家長之間的人際關係。                                                                                                    |
| 1 問題回報 交檢 舉                        | 國小5-6年龄(二)                  | 如:'诞至的校園儒理, 角助於學生的<br>學習。」                                                                                                    |
|                                    | 加入追蹤                        | WIRLING PARTY                                                                                                    |
|                                    | 教學資源檔案連結                    | A STATE OF A STATE OF |
|                                    | PTCO980011.doc (44KB) 💽     |                                                                                                    |
|                                    | 資源評論或心得分享                   |                                                                                                    |
|                                    | 分享您的想法                      | 報應維可多的報酬<br>校園電視臺:校園安全1                                                                                                    |
|                                    |                             | 好站推薦                                                                                                    |
|                                    |                             |                                                                                                    |
|                                    | 業素                          | <b>秋</b> 育部 金融资源期                                                                                                    |

### Web 教學資源內容頁

### 教育電子書

資源分類 Web教學資源 教育電子書 教育APP 國小館 國中館 高中館 高職館 教育電子書的資源內容提供適用學制及適用學科的過濾選單,讓使 用者可以快速篩選資源,使用者也能依據個人操作習慣設定資源顯 示方式以圖示或清單方式顯示,另外,排序也可以再依據點閱數或 下載數進行先後排序。

連結網址:<u>https://market.cloud.edu.tw/ebook/</u>

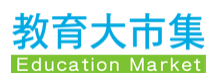

|                                                   | 網站導覽 資源分                                                                                                | 類 Web教學資源 教育電子書 教育                                    | 育APP 國小館 國中館 高中館 高職館                        |
|---------------------------------------------------|----------------------------------------------------------------------------------------------------|-------------------------------------------------------|---------------------------------------------|
| 教育大市集<br>教育書 Education Market                     | 教育電子書 ▼ 請輸入搜尋關鍵                                                                                         | 字 Q 😃 🛭 搜尋技                                           | 5万 教育大市集 ◄                                  |
|                                                   | 新上梁資源 聲音庫 教業 學習                                                                                         | 單 万程式 題庫 水火箭                                          |                                             |
|                                                   | 教育會                                                                                                    | 電子書                                                   |                                             |
| 適用學制 所有 ▼ 適用學科 所有                                 | ·                                                                                                    | 顯示方式 〓                                                | ■ ■ 點閱數 11 17 下載數 11 17                     |
| <b>造字系統</b><br>如何輸入罕用字                            | 265年17月1日 00 80 80 81 82 82     265年17月1日日 10 81 81 81 81 81 81 81 81 81 81 81 81 81                    | 1455年1月1日 10 20 10 10 10<br>重商市代達人力永県使用設備設注意事業<br>勝敬者 | 臺南市局長信箱<br>BJFLA.48/95/80                   |
| ebook 造字系统-如何输入罕用字<br>問題說 19 下離說 2                | <ul> <li>ebook</li> <li>臺南市代課人力系統使用說明</li> <li>及注意事項-學校端</li> <li>         新期間 18 下鉄数 0     </li> </ul> | ebook 臺南市代課人力系統使用說明<br>及注意事項-應徵者<br>部部 15 下義 0        | ebook 臺南市局長信箱-教育局人員操<br>作說明<br>西國勃 15 下著約 0 |
| 臺南市學習道照系統<br>學習識照素時期作203                          | 臺南市學習護照系統<br>無能化報到操作說明                                                                                  | 「空商市牧百公告系統」<br>教育局人自禄作狼明<br>(2019年更新版)<br>臺南市教育局資訊中心  | Adobe Spark 無強網頁創作                          |
| ebook<br>室南市學習護照系統-學習護照<br>業務操作說明<br>器問数 13 下載数 0 | ebook 臺南市學習護照系統無紙化報<br>到操作說明<br>國際 15 下聲劇 0                                                             | ebook 臺南市教育公告系統-教育局人員操作說明(2019年更新版) B图表 14 下載器 0      | ebook Adobe Spark無痛胡頁創作<br>通回說 16 下報說 0     |

## 教育電子書資源內容頁

|                      | 網站導覽 資源分類 Web教學資源 教育電子書 教育                                         | APP 國小館 國中館 高中館 高職館                                   |
|----------------------|--------------------------------------------------------------------|-------------------------------------------------------|
| 教育大市集                | 教育電子書 ✔ 請輸入搜尋關鍵字 Q 2 0 搜尋技工                                        | 5 教育大市集,                                              |
| 教音雲 Education Market | 新上架資源 聲音庫 教案 學習單 方程式 題庫 水火箭                                        |                                                       |
|                      | 等压处环境的时间绘图下目                                                       |                                                       |
|                      | ebook 間使的萤幕剪取與褶圖上具                                                 | 好站推薦                                                  |
| 簡便的螢幕剪取與繪圖工具         | 關鍵字: 簡便的螢幕剪取與繪圖工具                                                  |                                                       |
|                      | 授權資訊: 創用CC 姓名標示-非商業性-相同方式分享 3.0 台灣                                 | 外月 印 Ministry of Education                            |
|                      | 作者: 洪琮欽 (外聘)                                                       | ● ● ● ■ ■ ■ ■ ■ ■ ■ ■                                 |
|                      | 適用年級: 國小5年級~國中9年級                                                  | Taiwan Elementary and<br>Secondary Educator Community |
| 影明新·12 丁新新·0         | 適用領域或講題: 資訊教育                                                      | 一 全國教師在職進修資訊網                                         |
| 動開設:13 下戦数:0         | 更新時間: 2020-02-01                                                   | SERVICE                                               |
| 回頃数,0 万字数,0<br>公言至・  | 議題: 資訊教商                                                           | A. 中大商林玉文台                                            |
| <i>л</i> ∓±.         | 核心素養: A2 系統思考與解決問題                                                 | LULIN DOBERVATORY                                     |
| († 💟 💟               | 加入追蹤                                                               |                                                       |
| 16 給個讚               | TAU / VACUAR                                                       |                                                       |
|                      | 教學資源檔案連結                                                           |                                                       |
| 1 問題回報               | http://odata.tn.edu.tw/ebooktagapi/Intro/Index2?id=b12919215b894d3 |                                                       |
|                      | 001.ipg (15KB)                                                     |                                                       |
|                      |                                                                    |                                                       |
|                      | 資源評論或心得分享                                                          |                                                       |
|                      | 分享您的想法                                                             |                                                       |
|                      | 23 THURSDUCK                                                       |                                                       |
|                      |                                                                    |                                                       |
|                      |                                                                    |                                                       |
|                      |                                                                    |                                                       |
|                      | 發表                                                                 |                                                       |
|                      |                                                                    |                                                       |

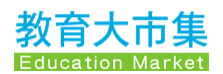

### 教育 APP

資源分類 Web教學資源 教育電子書教育APP 國小館 國中館 高中館 高職館 教育 APP 的資源內容提供適用學制及適用學科的過濾選單,讓使用 者可以快速篩選資源,使用者也能依據個人操作習慣設定資源顯示 方式以圖示或清單方式顯示,排序也可以依據點閱數或下載數進行 先後排序。

連結網址:<u>https://market.cloud.edu.tw/app/</u>

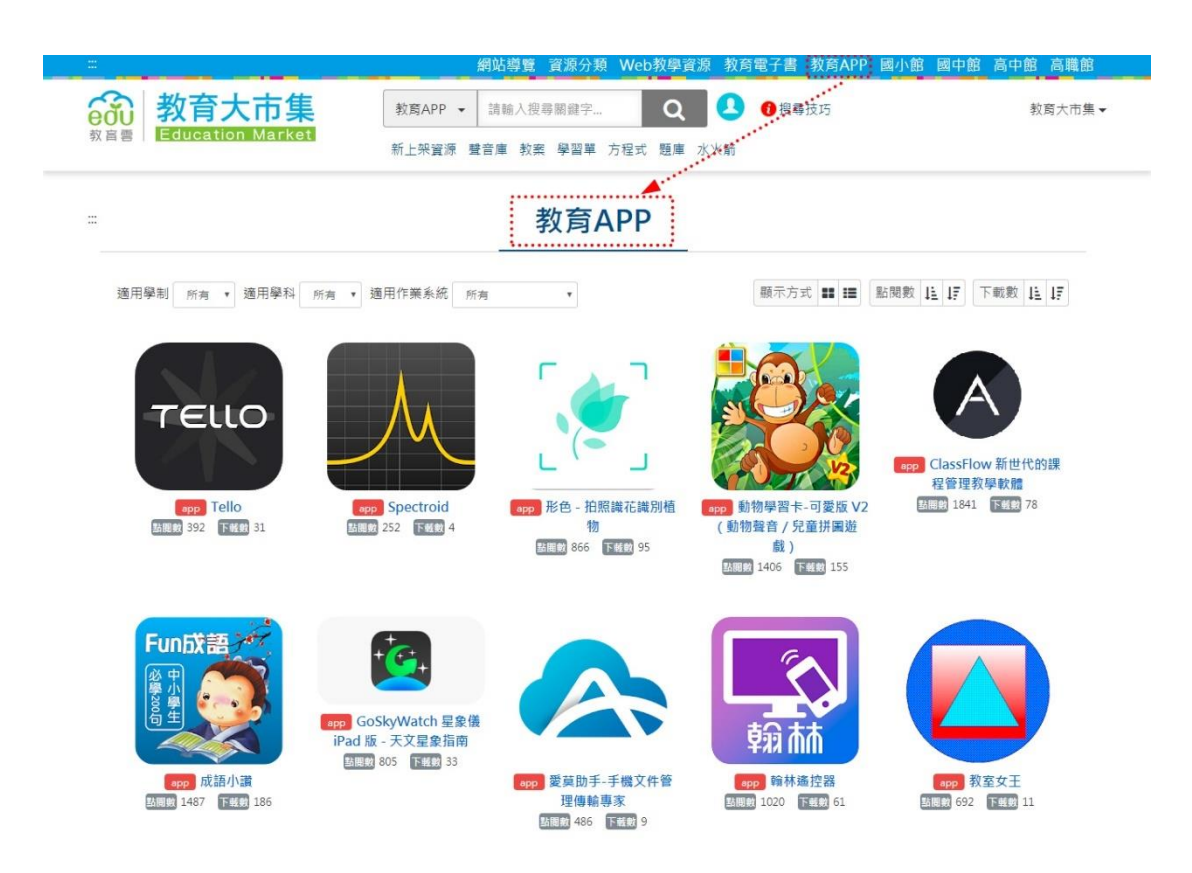

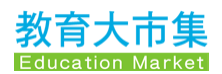

### 教育 APP 資源內容頁

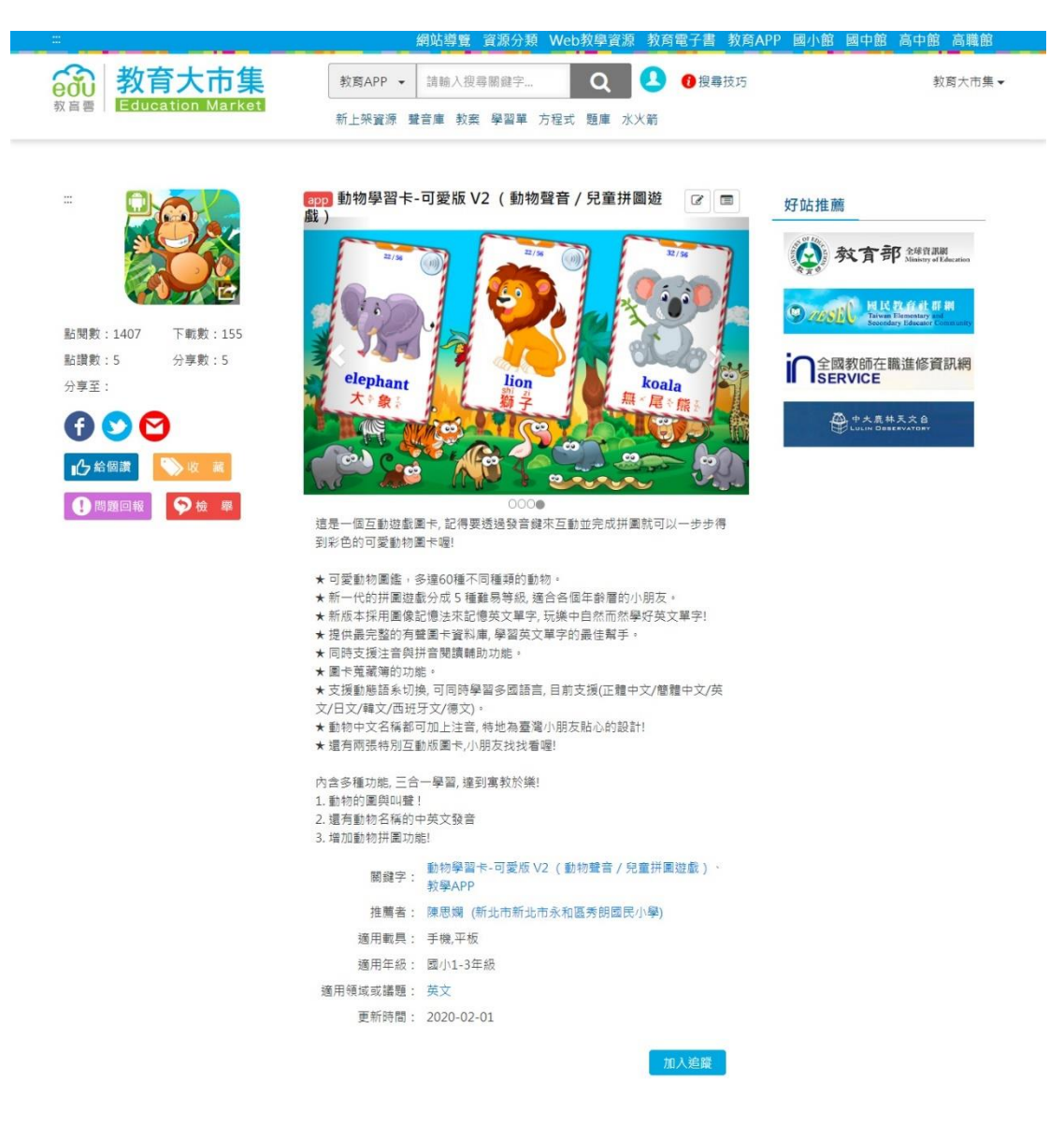

# 1.1.4 依「學制」查詢

教育大市集除了提供使用者可以使用關鍵字全文檢索、依資源分類 搜尋、依教學資源形式搜尋以外,還可以使用第四種查詢方式,就 是依學制查詢「國小館」、「國中館」、「高中館」、「高職館」等學制 階段,以及授課的學科進行查詢。

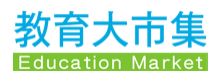

### 國小館

資源分類 Web教學資源 教育電子書 教育APP 國小館 國中館 高中館 高職館 國小館依照授課學科共有 19 個學科次分類,使用者可以依學科分類 點入,學科分類點入後再提供細分該學科的知識節點,讓使用者可 以更精確篩選所需的教學資源,以國小館國語文為例,知識節點有 「說話能力」、「閱讀能力」、「識字與寫字能力」、「注音符號」、「聆 聽能力」與「寫作能力」六個項目,而各學科有不同的知識節點, 請使用者點入各學科後再進行瀏覽。

連結網址:<u>https://market.cloud.edu.tw/elementary</u>

|                                                                                                    | 網站導覽 資源分類 Web教學資源 教育電子書 教育                                                                                                    | APP 國小館 國中館 高中館 高職館                                                                  |
|----------------------------------------------------------------------------------------------------|----------------------------------------------------------------------------------------------------|--------------------------------------------------------------------------------------|
| 教育大市集<br>Education Market                                                                                                    | 國小館 ✔ 請輸入搜尋關鍵字 Q 2 0 搜尋技巧<br>新上架寶源 覽音庫 教案 學習單 方程式 鹽庫 水火物                                                                                                    | 教育大市集 ✔                                                                              |
|                                                                                                    | 國小館                                                                                                    | 熱門標籤                                                                                 |
| <ul> <li>國語文 6,898 英文 1,676</li> <li>數學 3,023 社會 4,873</li> <li>健康與體育 2,477 综合活動 4,875</li> </ul>                                                                                                    | 閩南語 601         客家語 171         厚住民族語 100           生活 3.104         藝術與人文 30,719         自然 2.070           性別平等教育 848         人權教育 717         生涯發展教育 668                                                                                                    | 微控制器 年級數學 五年<br>級數學 ####### 六上,教案<br>網路霸凌 つタロ 九九無法 認<br>識形狀 二年級數學 迷宮<br>遊戲 傳統節慶 班級經營 |
| 家政教育 (818) 資訊教育 (3,212)<br>精選教學資源                                                                                                    | 環境較局 3.174<br>海洋較局 639                                                                                                    | 一年級生活視力保健<br>五年級社會認識校園英語<br>學習面積計算小四永順<br>國小                                         |
| Re * Rakent, were were the<br>- #ke* * reservanted, end:<br>- #ke* * reservanted, end: | LA成語<br>法教育         Lange         Lange | 站內連結<br>各縣市資源<br>名加明問(加答)個                                                           |
| <b>107</b> 助媒生態面面觀                                                                                                    | tic og #2 %                                                                                                    | 好站推薦<br>致宜部 247788<br>致育部 247788<br>Manage of Back                                   |

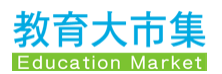

#### 國中館

資源分類 Web教學資源 教育電子書 教育APP 國小館 國中館 高中館 高職館 國中館依照授課學科共有 19 個學科次分類,使用者可以依學科分類 點入,學科分類點入後再提供細分該學科的知識節點,讓使用者可 以更精確篩選所需的教學資源,以國中館國語文為例,知識節點有 「現代文學」、「古典文學」、「語文常識」、「寫作能力」、「聽說能 力」與「閱讀能力」六個項目,各學科有不同的知識節點,請使用 者點入各學科後再進行瀏覽。

連結網址: <u>https://market.cloud.edu.tw/junior</u>

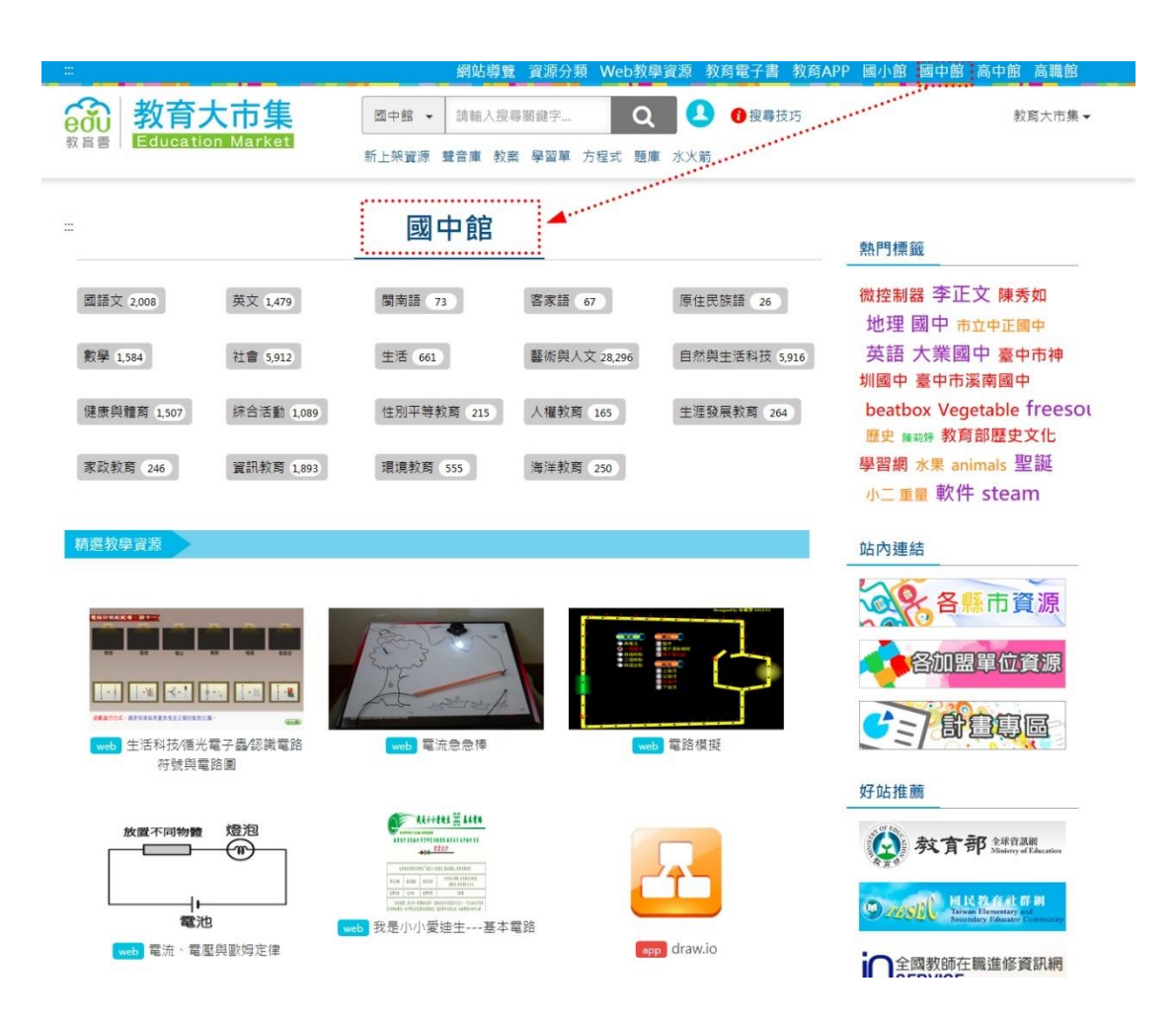

10

### 高中館

資源分類 Web教學資源 教育電子書 教育APP 國小館 國中館 高中館 高職館 高中館以一般科目為主,區分語文領域、數學領域、社會領域、自 然領域、藝術領域、生活領域、健康與體育領域、全民國防教育 類、綜合活動類、生命教育類、生涯規劃類、海洋教育類等共 12 類。

連結網址:<u>https://market.cloud.edu.tw/senior</u>

| ◎ 数容士                                | 市住                  | 網站導覽 資源分類 W        | /eb教學資源教育電子書教 | 育APP 國小館 國中館 高中館 高職館              |
|--------------------------------------|---------------------|--------------------|---------------|-----------------------------------|
| eou 邦肖ハ<br><sub>教宮</sub> 書 Education | Market<br>新上外       | R資源 聲音庫 教案 學習單 方程: | 式 題庫 水火箭      | <b>秋周</b> 人Ⅲ <u>未</u>             |
|                                      | <u></u>             | 高中館                |               | 熱門標籤                              |
| 高中館 一般科目                             |                     |                    |               | 明湖居聽書動畫電腦解題                       |
| 語文領域                                 | 數學領域                | 社會領域               | 自然領域          | ☆ 飛盤基本投擲與遊戲                       |
| 國文 1,119                             | 數學 1,016            | 歴史 1,620           | 物理 260        | 單切開關 一桿秤仔 管                       |
| 英文 682                               |                     | 地理 42              | 化學 1,218      | 弦樂團 紅頭總兒 學習單解                     |
|                                      |                     | 公民與社會1,309         | 生物 589        | 答 <sub>飛雞投</sub> 數教案設計 電腦 短<br>立問 |
|                                      |                     |                    | 地球科學1,180     | 家政 藻礁 醉翁亭記 🦔                      |
| 藝術領域                                 | 生活領域                | 健康與體育領域            | 全民國防教育類       |                                   |
| 音樂 1,024                             | 家政 141              | 體育 1,092           | 全民國防教育 487    | 站內連結                              |
| 美術 47                                | 生活科技 657            | 健康與護理 173          |               | ~ 各縣市資源                           |
| 藝術生活 65                              | 資訊科學 474            |                    |               |                                   |
|                                      | 計算機概論 0             |                    |               | 各加盟單位資源                           |
|                                      | 生涯規畫 0              |                    |               |                                   |
|                                      | 法律與主活 0<br>環境利學概論 1 |                    |               |                                   |
| 綜合活動類                                | 生命教育類               | 生涯規劃類              | 海洋教育類         | 好站推薦                              |
| 综合活動 12                              | 生命教育 15             | 生涯規劃 587           | 海洋教育1.003     | 教育部 建精制                           |

11

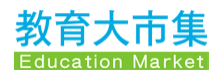

## 高職館

資源分類 Web教學資源 教育電子書 教育APP 國小館 國中館 高中館 高職館 高職館區分為一般科目與專業科目兩大類,一般科目與高中館相 同,專業科目則依照高職 15 職群列出其專業相關科目。 連結網址: <u>https://market.cloud.edu.tw/vocational</u>

| 教育大i     Education M                               | <b>市集</b><br>larket<br>新上梁寶源                                             | 的四母寬 員源分規 ♥<br>請輸入搜尋關鍵字<br>聲音庫 教案 學習單 方程: | Q 2 3 授奉技巧<br>武 題庫 水火箭                     | 9AFF 四小田 四十四 向十四 向雨田                                                                  |
|----------------------------------------------------|--------------------------------------------------------------------------|-------------------------------------------|--------------------------------------------|---------------------------------------------------------------------------------------|
|                                                    | 高                                                                        | 職館                                        |                                            | 熱門標籤                                                                                  |
| 高機能 一般科目<br>語文領域<br>國文 2<br>英文 58                  | 數學領域<br>數學 665                                                           | 社會領域<br>歴史 183<br>地理 41<br>公民與社會 65       | 自然領域<br>物理 9<br>化學 1<br>生物 558<br>地球科學 409 | 等角圖 旅館 幾何公差 製 ■ 工程圖 視圖 色影 引擎 高職英文 圖學 比例 柯 西不等式 電路 海洋生物 即 時互動 三角函數 幾何 壓力 工程字 匯率 色彩學習 單 |
| 藝術領域<br>音樂 0<br>奏術 2<br>藝術生活 25                    | 生活領域<br>家政 1<br>生活科技 63<br>寶訊科學 2                                        | 健康與體育領域<br>體育 17<br>健康與護理 25              | 全民國防救育類<br>全民國防救育 0                        | 站內連結<br>各縣市資源<br>各咖盟單位資源                                                              |
|                                                    | 計算機概論 0<br>生涯現置 0<br>法律與生活 0<br>環境科學概論 1                                 |                                           |                                            | <b>安</b> 山推薦                                                                          |
| 綜合活動類<br>綜合活動 2                                    | 生命教育類<br>生命教育 14                                                         | 生涯規劃類<br>生涯規劃 0                           | 海洋教育類                                      |                                                                                       |
| 高職館 專業科目 機械群                                       | 動力機械群                                                                    | 電機與電子群                                    | 土木與建築群                                     | 合同<br>全國教師在職進修資訊網<br>SERVICE                                                          |
| 機械製造 703<br>機械原理 0<br>機械力學 0<br>機械基礎 700<br>機械電學 1 | 機械工作法 0<br>動力機械概論 0<br>引擎原理 712<br>液氣型原理 0<br>電子概論 0<br>電工概論 0<br>機電鉄画 0 | 甚本電學 0<br>電子學 634<br>數位週輯 0<br>電工機械 0     | 工程材料 0<br>工程力学 0<br>工程概論 0                 | ● 中大泉林天文 自<br>Usuin Disesvator                                                        |
|                                                    | 應用力學 o 機件原理 o                                                            |                                           |                                            |                                                                                       |

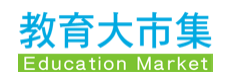

# 1.1.5 內容顯示頁功能說明

以下針對教育大市集的教學資源內容顯示頁的相關欄位提供說明。

| and the second second second second second second second second second second second second second second second | 網站導覽 資源分類 Web教學資源 教育電子書 教育                                                                                                    | 寄APP 國小館 國中館 高中館 高職館                                                                                                    |
|----------------------------------------------------------------------------------------------------|----------------------------------------------------------------------------------------------------|----------------------------------------------------------------------------------------------------|
|                                                                                                    | Web教學寶源 マ         請輸入搜尋期鍵字         Q         ● 搜尋           新上架寶源 聲音庫 教案 學習單 方程式 題庫 水火箭                                                                                                    | 較了 教育大市集 ▼                                                                                                    |
| tr<br>fr<br>fr<br>fr<br>fr<br>fr<br>fr<br>fr<br>fr<br>fr<br>f                                                    | 1 2<br>web 用左手手背記憶臺灣五大地形<br>利用左手手踏的高低起伏,記傳臺灣五大地形的位置。(此處地形名稱配合<br>102高一版)<br>3 關鍵字: 臺灣地形、指比較學<br>授權資訊: 創用CC姓名標示-非商業性-相同方式分享 3.0 台灣<br>作者: 張歲崗(圖中市大雅區大明國小)<br>作者: 林樂梓(圖中市南屯區專文國小)<br>置源頑型: 較材<br>適用年級: 國小S-6年級 | 相關資源 12<br>基權與清末 web<br>瑟維植物的構造elood:<br>家鄉的開發-展民生活的轉變 web<br>產業的新發展 web<br>臺灣歷史人物故事-鄭懷一 web<br>西歐填團題 web                          |
| 分享至:<br>7 f S C<br>8 小☆絵個演 S C 4 10<br>9 1 問題回報 S 2 4 7 11                                                       | 適用領域或諸題: 社會<br>互動形式: 混合式<br>更新時間: 2018-01-17<br>4<br><u>和入脑職</u><br>教學資源檔案連結                                                                                                    | 其他人也看了這些資源<br>和AI做朋友 - 相知篇:從0開始學AI(教<br>材)[web]<br>WordCow-翡單字(多益 托福 學測 指考<br>高中 國中) 學英文小幫手 [19]<br>臺灣的區域與交通~第一課 北中南東看<br>臺灣 [web] |
|                                                                                                    | http://etoe.tc.edu.tw/index/vrs/did/26308<br>實源評論或心得分享 6<br>分享您的想法                                                                                                    | 和晦司置教会設計 時度違い/近日後を<br>師一轉的教學一閱讀策略寶蔺 web<br>新港國際客 Finding Home Mission<br>web<br>交藝債人夢-指揮置 web<br>好站推薦 14                           |
|                                                                                                    | <u>क्र</u>                                                                                                    |                                                                                                    |

| 編號  | 項目名稱      | 登入條件 | 功能說明             |
|-----|-----------|------|------------------|
| 1   | 1         | 需登入  | 已登入教育大市集的使用者如果   |
| ι μ |           |      | 想要對資源描述、關鍵字、資源   |
|     | (編輯、共筆)   |      | 類型、互動形式、知識架構、議   |
|     | 註:編輯功能只限定 |      | 題、核心素養提供專業意見,協   |
|     | 教師會員使用    |      | 助更新內容,請按編輯進行修    |
|     |           |      | 改,編輯內容後,按[儲存]即可。 |
| 2   |           | 不需登入 | 使用者按本功能鍵將顯示該筆教   |
| 2   |           |      | 學資源被更新的所有歷程記錄。   |
|     | (編輯歷程)    |      |                  |

13

教育大市集 Education Market

| 3  | 閣鍵字                   | 不需登入 | 作者輸入之關鍵字可作為連結,        |
|----|-----------------------|------|-----------------------|
|    |                       |      | 快速篩選站內所有符合該關鍵字        |
|    |                       |      | 之教學資源。                |
| _  | 加入追蹤                  | 需登入  | 已登入教育大市集的使用者將在        |
| 4  |                       |      | 内容頁畫面上顯示[加入追蹤]・可      |
|    |                       |      | 以將本筆需要進一步追蹤閱讀的        |
|    |                       |      | 資源收納到會員中心內。           |
| 5  | 下載教學資源檔案連             | 需登入  | 已登入教育大市集的使用者可以        |
|    | 結                     |      | 使用下載教學資源功能。           |
|    | 資源評論或心得分享             | 需登入  | 已登入教育大市集的使用者可以        |
| 6  |                       |      | 發布評論或心得,發布後的評論        |
|    |                       |      | 將直接顯示在該則教學資源頁面        |
|    |                       |      | ⊥ °                   |
| _  |                       | 不需登入 | 若您想將本則精彩的教學資源分        |
|    |                       |      | 享到 facebook、twitter 或 |
|    | (分享)                  |      | email,請按其中一個按鈕。       |
| 8  | ▲<br>小<br>合<br>個<br>讚 | 不需登入 | 若您想給分享本則教學資源的作        |
| 0  |                       |      | 者一個讚鼓勵,請按給個讚。         |
|    | (給個讚)                 |      |                       |
|    | 1 問题回報                | 需登入  | 已登入教育大市集的使用者如果        |
| 9  |                       |      | 發現本則教學資源有內容不妥之        |
|    | (問題回報)                |      | 處·需要進行問題回報至管理團        |
|    |                       |      | 隊,請按問題回報              |
| 10 | ▶ 收 藏                 | 需登入  |                       |
|    |                       |      | 將本則教學資源收藏到會員中心        |
|    | (收藏)                  |      | 內的我的資源檔案中。            |
| 11 | ☆ 検      舉            | 需登入  | 已登入教育大市集的使用者如果        |
|    |                       |      | 發現本則教學資源有內容不妥之        |
|    | (傚舉)                  |      | 處,需要檢舉,按檢舉後,將會        |
|    |                       |      | 先行將該則教學資源下架·管理        |
|    |                       |      | 團隊將會進行重新審核。           |

14

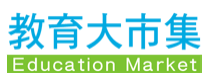

| 12 | 相關資源           | 不需登入 | 系統依該則教學資源的屬性推薦<br>其它相關資源。              |
|----|----------------|------|----------------------------------------|
| 13 | 其他人也看了這些資<br>源 | 不需登入 | 系統依該則教學資源的屬性以及<br>其他使用者點閱紀錄推薦相關資<br>源。 |
| 14 | 好站推薦           | 不需登入 | 與教育大市集有合作關係的夥伴<br>網站。                  |

# 1.2 主題資源策展

首頁中間部分的主題策展區分為「教學應用」、「主題資源」兩個區 域。

## 1.2.1 教學應用

教學應用區目前為教育大市集合作之夥伴教師所協助提供,為應用 教育大市集的教學資源示例及分享心得。

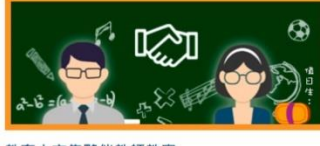

教育大市集夥伴教師教案

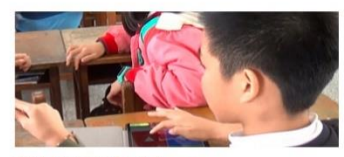

遊戲式評量工具 - Kahoot 桃園市武漢國小 / 李佩芸老師

#### 教學應用

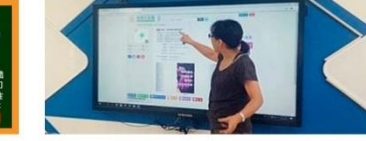

雲端備課最佳利器~奇妙種子為例 花蓮縣復興國小/許雅玲老師

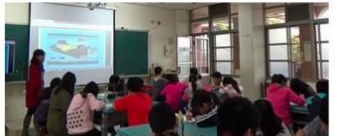

認識岩石-大市集線上資源應用 嘉義縣新塭國小/林麗虹老師

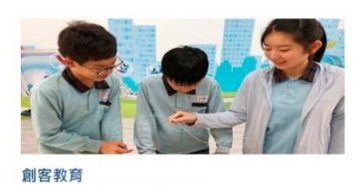

剧各教育 臺中市何厝國小/陳勝裕老師

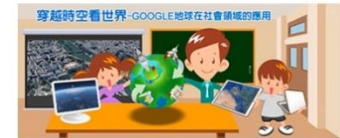

穿越時空看世界-GOOGLE地球在社會領域的應 用【小六社會】 新北市中正國小/郭舒文老師

# 1.2.2 主題資源

主題資源區主要針對最新最熱門的學習主題,例如:AI、AR、VR、 H5P、Scratch等,提供快速專區供使用者直接進入主題資源專區瀏 覽,一窺奧妙。

目前主題資源區已提供的熱門主題資源有:和 AI 做朋友、AR/VR 教學應用教材、臺灣魚類資料庫、H5P 互動式教材設計等熱門主題 專區。

(梁) 類資料。 VR/AR教學應用教材 臺灣魚類資料庫 H5P互動式教材設計 和AI做朋友-人工智慧中小學 教學示範例 適用年級:3年級~12年級 適用:3年級~9年級 開發者資源 用年級:5年級~12年級 SCRATC H 創客與自造者資源 Scratch程式設計 創新教學設計 教案與學習單 適用年級:3年級~12年級 適用領域:資訊教育 適田生怨・不明 適用年級:不問 · 確田 年 切 · 不 問

主題資源

### 熱門主題專區

和 AI 做朋友

連結網址: <u>https://market.cloud.edu.tw/list/ai.jsp</u>

### AR/VR 教學應用教材

連結網址: https://market.cloud.edu.tw/list/arvr.jsp

#### 臺灣魚類資料庫

連結網址: <u>https://market.cloud.edu.tw/list/taiwanfishdata.jsp</u>

### H5P 互動式教材設計

連結網址: https://market.cloud.edu.tw/web/h5p/

# 1.3 訊息公告

## 1.3.1 最新消息

首頁最下方的訊息公告區域為教育大市集發布訊息的專區,如有進 行緊急設備調整,導致服務中斷須暫停服務或有重要訊息發布時, 將在此處進行訊息公告。

|            | 最新消息                              |      |
|------------|-----------------------------------|------|
| 2020/01/23 | 【暫停服務】教育大市集平臺將於2月1日(六)10點至16點暫停服務 |      |
| 2019/12/02 | 【系統維護公告】12/2(一)21:40~22:40暫停服務    |      |
| 2019/10/31 | 教育大市集資源上傳懶人包                      |      |
| 2019/08/27 | 本服務將於9月7~8日及13日進行網路設備調整網路連線可能不穩定  |      |
|            |                                   | 更多消息 |

系統將預設顯示最新的四則公告,如欲瀏覽更多先前已發布的消息 公告,請點選最新消息右下方的[**更多消息**],進入最新消息的選單頁 面後,想要瀏覽該則消息完整的詳細內容,請點選[**顯示詳細內容**]。

|   | 最新消息                                                                                    |
|---|-----------------------------------------------------------------------------------------|
|   | 【暫停服務】教育大市集平臺將於2月1日(六)10點至16點暫停服務 2020-01-23                                            |
| ļ | 教育大市集服務預計於2/1日(六)10:00~16:00時暫停服務進行網路資安設備架構調整維護,期間網路服務將中斷,造成您<br>的不便,敬請見諒。 教育雲-教育大市集 敬上 |
|   | 顯示詳細內容                                                                                  |
|   | 【系統維護公告】12/2(一)21:40~22:40暫停服務 2019-12-02                                               |
|   | 12/2(一)21:40~22:40 系統維護,作業期間本網站無法提供服務,敬請見諒。                                             |
|   | 顧示詳細內容                                                                                  |
|   | 教育大市集資源上傳懶人包 2019-10-31                                                                 |
|   | 為方便國中小教師熟悉教育大市集的資源上傳操作步驟,我們準備了教育大市集資源上傳的懶人包供大家参考,有需要的使用<br>者可自行下載 · 教育大市集資源上傳懶人包(pdf檔)  |
|   | 顯示詳細內容                                                                                  |

# 1.3.2 關於我們

本項目為教育大市集特色及服務內容說明,在「關於我們」項目 下,有關於教育大市集說明、最新消息、開發者資源、FB 粉絲專 頁。

#### 關於教育大市集

本頁說明教育大市集特色及服務內容。 連結網址:https://market.cloud.edu.tw/about/about.jsp

| 1.00 | 關於教育大市集                                                                                                    |
|------|----------------------------------------------------------------------------------------------------|
|      | 迎接雲端學習時代的來臨, 實現「以學習者為中心」的目標, 教育部規劃建置多元及豐富教育雲端應用服務一「教育雲」, 期望透過「教育雲聯盟」的各項服務, 提供<br>教師、學生及家長優質的教學資源與學習服務, 支援學習者開放、自主、便利的教育學習環境。 |
|      | 「教育大市集」整合了全國22縣市教育單位、教育部部屬機構及民間單位之多元數位教學資源,累積超過15萬筆的資源。資源內容豐富且皆經專家審核後上架,並且<br>採用TW LOM後設資料交換標準及CC授權方式,方便資源間分享與取用。            |
|      | の容豐富 安心使用 気於分享                                                                                                    |

圖1 教育大市集特色

#### 最新消息

發布教育大市集網站營運及相關活動消息公告,連結至首頁的最新 消息專區。

連結網址:https://market.cloud.edu.tw/news/

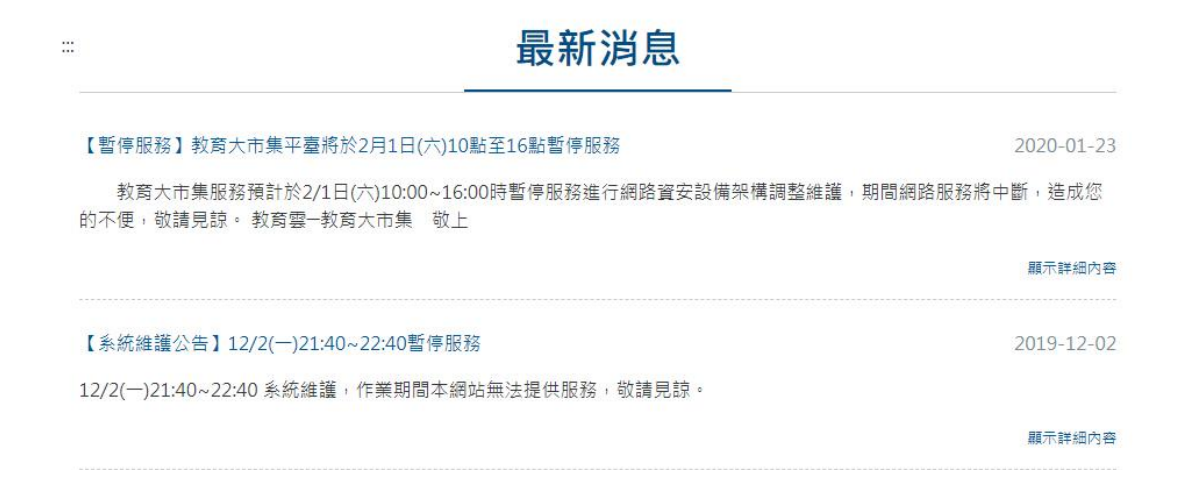

#### 開發者資源

提供教育大市集數位資源交換規格、網站連結圖示、API應用程式 介面(資源檢索 API 以及精選教學資源檢索 API)、Moodle 外掛模組 及 H5P 互動式教材設計。

連結網址: https://market.cloud.edu.tw/developer/

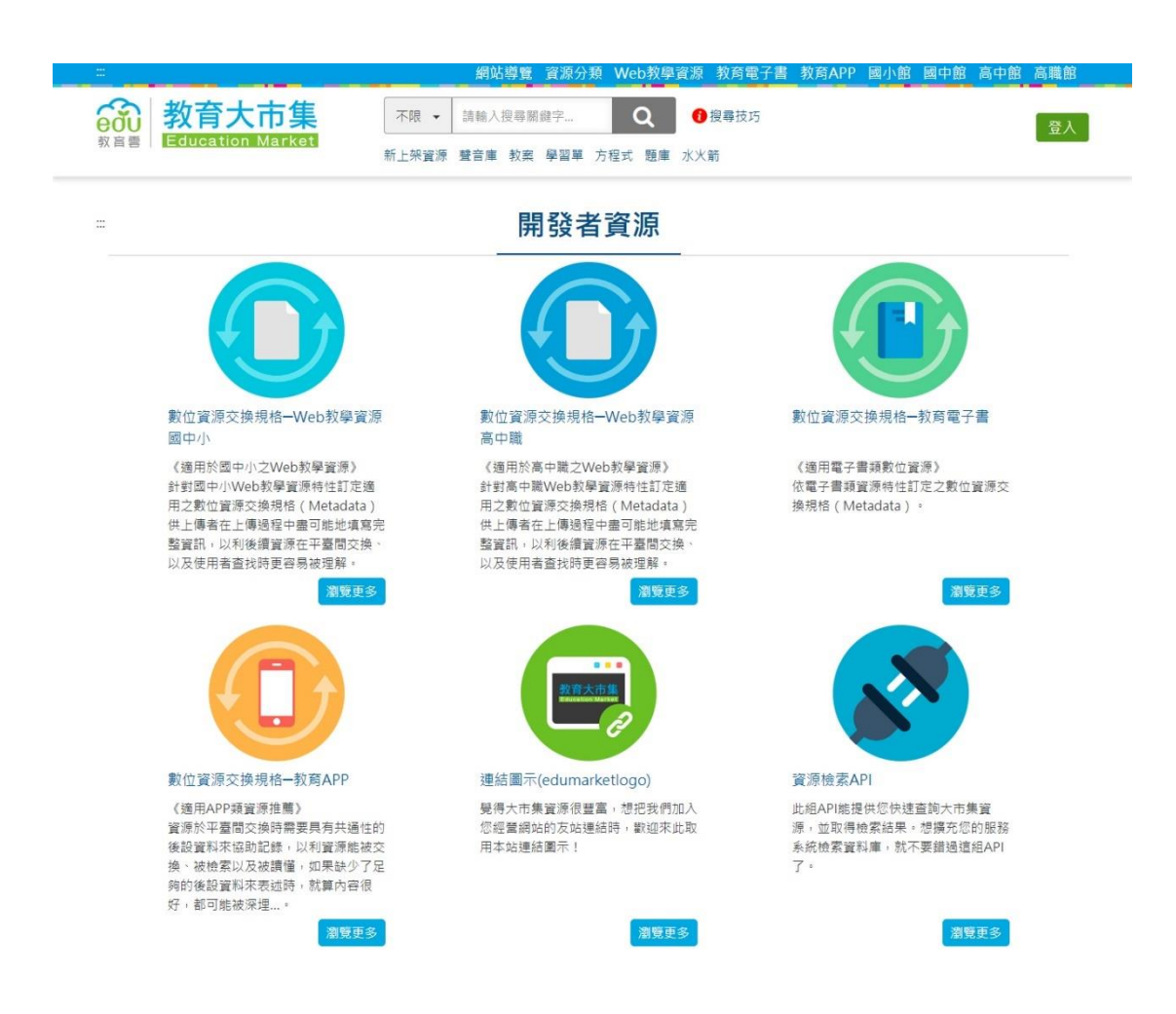

### FB 粉絲專頁

由教育大市集執行團隊維運之臉書專頁,提供數位媒體平臺管道發 布教育大市集最新動態或消息。

連結網址: https://www.facebook.com/marketcloudedu

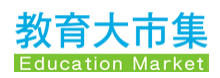

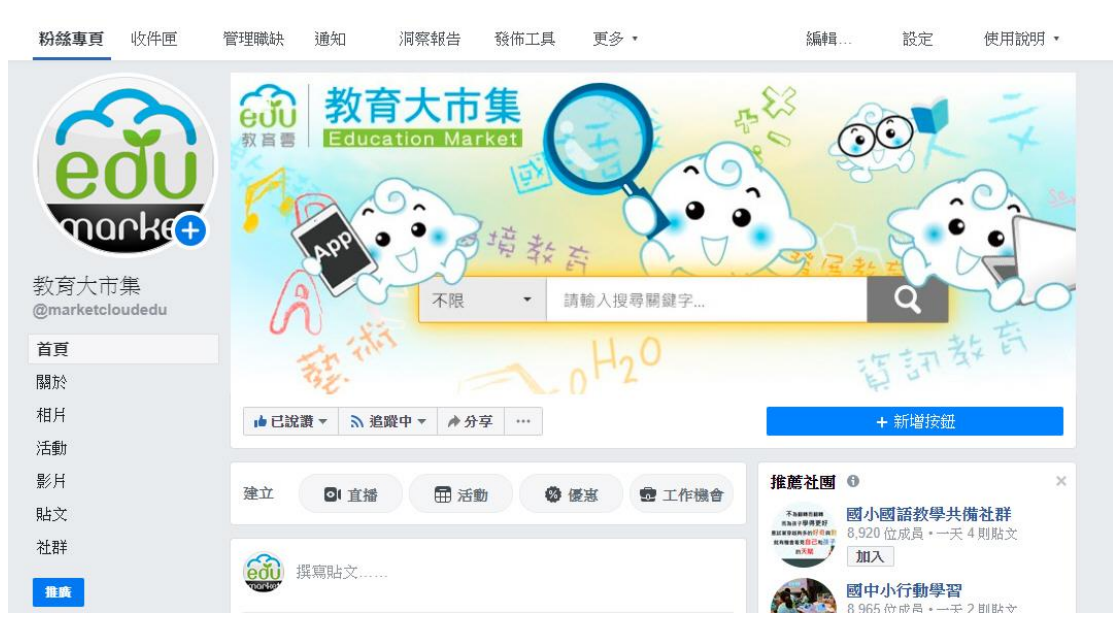

# 1.3.3 計畫專區

### 創新應用團隊

教育大市集典藏 100 年度至 106 年度資訊科技融入教學創新應用團 隊選拔活動專區,提供競賽團隊相關資料及檔案下載。 連結網址:

https://market.cloud.edu.tw/web/info program.jsp?pid=5&year=106

|                                              | 計畫專區                                                | _                             | 資訊科技融入教學 |
|----------------------------------------------|-----------------------------------------------------|-------------------------------|----------|
| 106年度-                                       | 資訊科技融入教學創新                                          | 應用團隊選拔活動                      | ■ 106年度  |
|                                              |                                                     |                               | ■ 105年度  |
| 高雄市私立三信家商                                    | • 臺東縣縣立大武國中                                         | • 高雄市私立立志高中附設國中               | ■ 104年度  |
| 臺中市市立黎明國中                                    | • 南投縣縣立延和國中                                         | ◦ 南投縣縣立信義國中                   | ■ 103年度  |
| 桃園市市立武漢國中                                    | • 金門縣縣立開瑄國小                                         | <ul> <li>高雄市市立加昌國小</li> </ul> | - 102年度  |
| 新北市市立明志國小                                    | ○ 臺南市市立海東國小                                         | ○ 嘉義市國立嘉義大學附小                 | ■ 102年度  |
| 臺北市市立日新國小                                    | ○ 金門縣縣立金湖國小                                         | ◎ 高雄市市立龍華國小                   | • 101年度  |
| 臺北市市立南湖國小                                    | <ul> <li>新北市市立鳳嶋國小</li> <li>京祝古古古開山区の美国山</li> </ul> | • 臺南市市立果區大同國小                 | • 100年度  |
| 室米聯繫並尿樂國小                                    | 0 南碓川川江鹽埕四志字國小                                      |                               |          |
|                                              |                                                     |                               | 行動學習優良學校 |
| 學校名稱: 高雄市私」                                  | ユ三信家商                                               |                               | ■ 108年度  |
| <b>十月夕孫</b> · 行動羊術創                          | 自憲術歴 莘丰1                                            |                               | ■ 107年度  |
| 工廠口冊,打動天雨                                    | 日:姜讷市有足;                                            |                               | ■ 106年度  |
| 主題簡介: 高雄市私」                                  | Z三信高級家事商業職業學校「行動                                    | 勧美術館!藝術帶著走!」課程,建立校園           | - 105年度  |
| 行動美術的                                        | ℓ,提供學生覺察、探索、感受、¶                                    | 實踐美的能力,進行三年校園美感藝術教            | - 105+/g |
| 育,透過i                                        | 「APE教學歷程,每一個階段運用資                                   | ①訊科技,並透過學生手作馬賽克拼貼,            | ■ 104年度  |
| <b>一</b> 一一一一一一一一一一一一一一一一一一一一一一一一一一一一一一一一一一一 |                                                     |                               | - 103年度  |

#### 行動學習

教育大市集典藏 101 年度至 108 年度行動學習優良學校專區,提供 學校行動學習競賽相關主題資料及檔案下載,並提供 103 年度至 107 年度行動學習傑出教師成果。

連結網址:

https://market.cloud.edu.tw/web/info program.jsp?pid=6&year=106

|                                                                                                    | 計畫專區                                                                                                    |                                                                                                    | 資訊科技融入教學                                                                                                |
|----------------------------------------------------------------------------------------------------|----------------------------------------------------------------------------------------------------|----------------------------------------------------------------------------------------------------|----------------------------------------------------------------------------------------------------|
| 1                                                                                                    | 06年度-行動學習優良學                                                                                                    | -<br>學校成果                                                                                                    | <ul><li>106年度</li><li>105年度</li></ul>                                                                   |
| <ul> <li>臺中市市立光復國中(小)</li> <li>臺南市市立南七國小</li> <li>高雄市市立苓雅國中</li> <li>高雄市市立福山國小</li> <li>臺東縣縣立大武國中</li> <li>新北市市立鳳鳴國小</li> <li>臺雄市市立東區大同國小</li> <li>高雄市市立加昌國小</li> </ul> | <ul> <li>臺南市市立和順國小</li> <li>南投縣縣立延和國中</li> <li>高雄市市立陽明國小</li> <li>南投縣縣立宏仁國中</li> <li>臺北市市立南湖國小</li> <li>臺中市市立大鵬國小</li> <li>臺南市市立東區復興國小</li> <li>金門縣縣立金湖國小</li> </ul> | <ul> <li>彰仁縣縣立彰興國中</li> <li>高雄市市立山頂國小</li> <li>南投縣縣立信義國中</li> <li>新竹市市立高峰國小</li> <li>新竹市市立瑞芳國小</li> <li>臺中市市立長安國小</li> <li>臺南市市立長興國小</li> <li>嘉義市國立嘉義大學附小</li> </ul> | <ul> <li>104年度</li> <li>103年度</li> <li>102年度</li> <li>101年度</li> <li>100年度</li> <li>行動學習優良學校</li> </ul> |
| 學校名稱: 臺中市市立<br>主題名稱: STEM i 學習<br>主題簡介: 光復國中小<br>過「STEAM                                                                                                    | 光復國中(小)<br>1,農村創客 in 光復<br>坐落在質樸的農村社區,學校周圍<br>1 學習,農村創名 in 光復」整合詞                                                                                                    | 有豐富的人文古蹟與田園風光,我們透<br>程,以 STEAM 跨域課程為核心,連                                                                                                    | <ul> <li>108年度</li> <li>107年度</li> <li>106年度</li> <li>105年度</li> <li>104年度</li> </ul>                   |

#### 學習加油站

學習加油站建置於民國 87-88 年間,收錄全國各縣市教師所提供的 教學資源,過去廣為各界利用,由於專案計畫已經結束,為典藏過 去知識歷史紀錄,將持續提供資源瀏覽服務,但不再支援內容更 新。

連結網址:<u>http://163.28.10.78/content/</u>

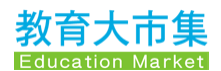

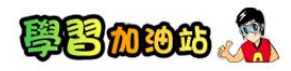

首頁 學科資源 鄉土資源 聯絡資訊 教育大市集

親愛的使用者您好,學習加油站建置於民國87-88年間,收錄全國各縣市教師所提供的教學資源,過去廣為各界利用, 由於專案計畫已經 結束,為典藏過去知識歷史紀錄,將持續提供資源瀏覽服務,但不支援內容更新。

網站內容除另有註明,皆為著作權所有,僅供教育使用。所有內容皆由各縣市教師提供,若有侵權之虞,請與我們聯繫, 我們將依據著 作權侵權處理辦法處理。

本計畫後續執行已由cloud.edu.tw(教育雲)項下專案繼續提供服務。

提醒您:本網站因建置時間較久遠,可能部分內容已不符現今狀態,如需教學引用,敬請留意資訊合宜性。

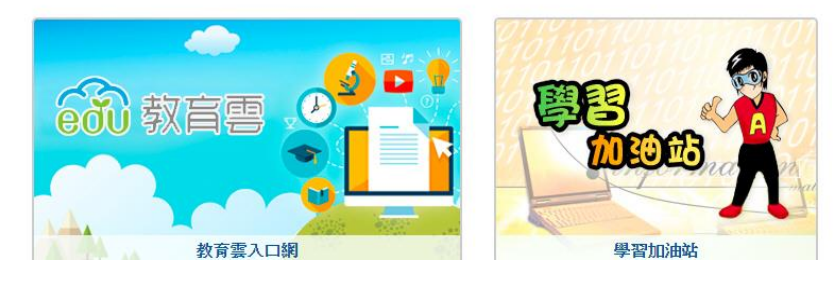

#### 高中職資訊融入教學

高中職資訊科技融入教學資源為國科會「數位典藏與學習國家型科 技計畫」第六分項下之計畫產出。自2016年11月起,高中職資訊 科技融入教學資源網因專案計畫結束,為典藏過去知識歷史紀錄, 教育大市集持續提供資源瀏覽服務,但不再支援內容更新。 連結網址:<u>http://163.28.10.78/hsmaterial/</u>

#### の 教育会 教育大市集 高中 高職

#### 高中職資訊科技融入教學資源專區

高中職資訊科技融入教學資源為國科會「數位典藏與學習國家型科技計畫」第六分項:數位教育與網路學習。高中職資訊融入教學教材發展與評估計畫 之97年實施計畫之計畫產出。期以系統化發展高中各學科、高職各群科資訊融入教學教材為目標,藉由分工規劃共同發展符合高中職教學現場需求之教材, 促進教學資源分享及資訊融入教學,

自2016-11-01起,高中職資訊科技融入教學資源網因專案計畫結束,基於知識典藏原則該站內「學科教材」移至本專區, 持續提供瀏覽服務,所有內 容除另有註明外,皆以創用CC姓名標示-非商業性-相同方式分享 2.5 台灣 方式分享。歡迎全國教師運用這些豐富資訊融入教學。

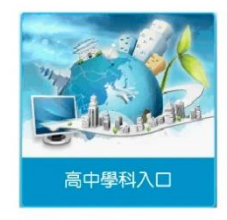

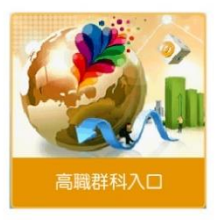

22

### 各縣市資源

以 22 縣市為區分資源條件,提供使用者快速瀏覽縣市所上傳分享的 教學資源。

連結網址:<u>https://market.cloud.edu.tw/list/city.jsp</u>

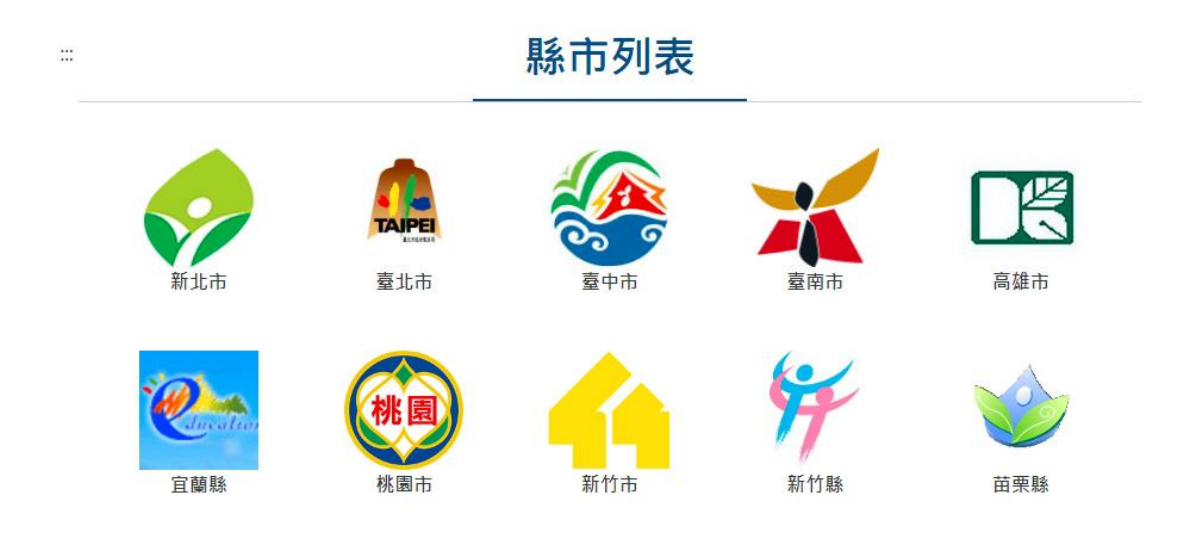

#### 各加盟單位資源

以加盟單位別作為區分資源條件,提供使用者快速檢視某一加盟單 位所上傳分享的教學資源。而加盟單位主要開放給教育部部屬機 構,與一般會員不同之處為加盟單位可直接上架教學資源,學校單 位或教師上傳教學資源則需要經過審核才能上架。 連結網址:<u>https://market.cloud.edu.tw/list/partner.jsp</u>

|                                                     | 加盟                       | 單位列表                                                       |           |
|-----------------------------------------------------|--------------------------|------------------------------------------------------------|-----------|
| 斤                                                   |                          |                                                            |           |
| ■ 國立公共資訊圖書館 National Library of Public Information  | 圖夢繪本資料庫<br>數位典藏資源學習推廣計畫  | <ul> <li></li></ul>                                        | 國立教育廣播電臺  |
| A 國立科學工藝博物館                                         | 數位文創與數位教育計畫<br>NSTM教育雲計畫 | 國立臺灣科學教育館<br>National Taiwan Science Education Center      | 國立臺灣科學教育館 |
| SP 國立自然科學博物館<br>NATIONAL MUSEUM DE NATURAL SCIENCE  | 國立自然科學博物館                | 《國立海洋生物博物館<br>NATECHAL MARKUM OF MARINE BIOLOGY & AQUARIUM | 國立海洋生物博物館 |
| 國立臺灣對術教育館     National Taiwan Arts Education Center | 國立臺灣藝術教育館                | ■ 國立臺灣圖書館<br>National Taiwan Library                       | 國立臺灣圖書館   |
| <b>國家圖書館</b><br>NATIONAL CENTRAL LIBRARY            | 國家圖書館                    |                                                            |           |

# 1.3.4 服務條款

#### 使用規範

本頁詳細說明教育大市集認知與接受條款、一般規範、數位內容上傳服務、免責聲明等使用規範。

連結網址: <u>https://market.cloud.edu.tw/about/agreement.jsp</u>

|   | 教育大市集使用規範                                                                                                    |
|---|----------------------------------------------------------------------------------------------------|
|   | 、認知與接受條款                                                                                                    |
|   | <ol> <li>當您開始使用教育大市集(以下簡稱本網站)服務前,應仔細閱讀本使用規範(以下簡稱本規範)。如您不同意本規範之內容,您可以放棄使用本網站提供的服務;</li> <li>您一旦使用本網站的服務,即表示您已閱讀、瞭解並同意接受本規範之所有內容。</li> </ol> |
|   | 2.本規範之內容可由本網站隨時更新,本網站將在網頁上公佈修訂內容,毋須另行通知您,建議您隨時注意本網站之公告。本規範之內容一旦變動,您於任何修訂後繼<br>續使用本網站之服務,規為您已閱讀、瞭解並同意接受該等修訂。                                |
|   | 3.若您未滿二十歲,應於您的法定代理人閱讀、瞭解並同意本規範之內容及其後修訂後,方得繼續使用本服務。當您繼續使用本服務時,即推定您的法定代理人已閱讀,瞭解並同意接受本規範之內容及其後修訂。                                             |
|   | 4. 若您違反本規範時,本網站得視情節隨時停止對您的服務,毋須對您先行通知。若本網站因您違反本規範之行為,而致受有損害,本網站得對您請求損害賠償,包括<br>但不限於訴訟費用。                                                   |
| 貢 | 、一般規範                                                                                                    |
|   | 若您於本網站有下述行為,經本網站管理者發現或經使用者檢舉,本網站得依備節輕重,直接移除您上傳之內容或將您帳號停權,毋須對您先行通知:                                                                         |
|   | <ol> <li>將含有任何歧視、誹謗、侮辱、具威醫性、攻擊性、不雅、猥褻、不實、違反公共秩序或善良風俗,或其他不法之文字、圖畫、聲音、影像或任何形式的內容加以上<br/>戰、張貼、發送電子鄧件或以其他方式傳送至本網站。</li> </ol>                  |
|   | 2.將廣告訊息、垃圾訊息、連鎖訊息、違法之多層次傳銷訊息等加以上載、張貼、發送電子郵件或以其他方式傳送至本網站。                                                                                   |

#### 隱私權聲明

....

本頁詳細說明教育大市集的個人資料保護暨隱私權聲明。 連結網址:<u>https://market.cloud.edu.tw/about/privacy.jsp</u>

#### 個人資料保護暨隱私權聲明

```
榕改日期:10310.21
教育部(以下體稱本部)重視並保護您的個人資料。當您使用教育響單一發入(Single Sign-On)、各縣市教育單位Open ID或教育部數位教學資源入口網等其他原有之係
發金人「教育大市集」網站(以下體稱本網站)時,需要您同意本網站得以蒐集、處理及利用您在上述原有條號之會員資料。請詳閣下列「個人資料保護醫磚私權聲明」
(以下體稱本傳私權聲明),以維護您的個人權益:
一、蒐集機開
教育部
一、蒐集機開
本網站蒐集您的個人資料僅為下列特定目的之用:
1.使用本網站之相關服務時,本網站所為必要之確認身分、管理、傳建資訊等行為
2. 釐濟數位內容提供者之著作權相關資訊
3. 為運成研究目的所進行之內部統計分析
本網站規樣使用者量人、問卷課童或伺服器日誌文件,對使用者的人數、興趣和行為進行內部研究,此研究是根據「全體使用者」的資料進行統計分析與整理,作為
本網站提升服務品質之参考,不會對個別使用者進行分析。
三、個人資料乙類別
1.本網站蒐集您的個人資料如下:
```

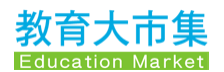

#### 著作權聲明

...

本頁說明本網站數位內容提供者可選擇的八種授權類型,詳細說明 請參考本頁連結網址。

連結網址: <u>https://market.cloud.edu.tw/about/copyright.jsp</u>

| 著作權聲明                                                                                                    |
|----------------------------------------------------------------------------------------------------|
| <ol> <li>本網站中提供的所有內容,包括但不限於文字、影像、插圖、影音及動畫等素材,除另有註明外,其著作權均屬教育部或數位內容提供者所有,受著作權法保障。</li> <li>使用者對於本網站提供的所有內容,請以該數位內容提供者採取的授權條件為準,於遵守我國著作權法規定下,或在符合數位內容提供者採用的授權條款範圍內利用,如飲作超出授權範圍之利用,應取得該著作權人同意或授權後,方得利用。</li> <li>本網站數位內容提供者可選擇的授權頻型共有八種,請參照如下:<br/>保留所有著作權利<br/>著作權人未授權您進一步的利用。建議您依據著作權法合理使用規定為利用時,應註明素材名稱、出處及著作人姓名。</li> </ol> |
| ● ● ● ● ● ● ● ● ● ● ● ● ● ● ● ● ● ● ●                                                                                                    |
| ○ ○ ○ ○ ○ ○ ○ ○ ○ ○ ○ ○ ○ ○ ○ ○ ○ ○ ○                                                                                                    |

## **著作侵權檢舉** 本頁詳細說明教育大市集檢舉著作權侵權下架流程暨處理辦法。 連結網址:<u>https://market.cloud.edu.tw/about/infringement.jsp</u>

#### 檢舉著作權侵權下架流程暨處理辦法

#### 一、處理原則

:::

- 教育大市集(以下種稱本網站)接獲權利人(檢舉人)的通知書後,將立即自網站前台移除其主張涉有侵害著作權之數位內容,並依據數位內容提供者(被檢舉人)所留存 之聯絡資訊,轉知該數位內容提供者(被檢舉人)涉有侵權償事。
- 2. 倘若涉有侵權情事之數位內容提供者(被檢舉人)對於權利人(檢舉人)主張的侵權情事有異議,該數位內容提供者(被檢舉人)得檢具回復通知文件要求本網站將該通知文 件轉知權利人(檢舉人)以表示異議。本調<u>此於接獲回復通知文件後,會立即將該回復通知文件轉送給權利人(檢舉人)。</u>
- 3. 若權利人(檢舉人)未於接獲該回復通知文件之灾日起十個工作日內,提出已對該數位內容提供者(被檢舉人)提出訴訟之證明者,本網站將於轉送回復通知之灾日起十四個工作日內,回復被移除之網頁內容,或通知該數位內容提供者(被檢舉人)可以自行重新上傳該數位內容。
- 4. 上述權利人(檢舉人)或該數位內容提供者(被檢舉人)的通知若不完備時,本網站得以其所提供之電子郵件或傳真通知其補正相關資訊,權利人(檢舉人)或該數位內容提供者(被檢舉人)必須於接到本網站補正通知之次日起五個工作日內完成補正,<mark>層期未補正或未完全補正者</mark>,依著作權法之規定視為未提出通知。
- 5. 請注意,數位內容提供者(被檢舉人)如有三次涉有侵權情事經確定者,本網站將依著作權法終止其全部或部分之服務。
- 6. 本處理辦法依「著作權法90之7至90之9條」與經濟部智慧財產局「網路服務提供者民事免責事由實施辦法」擬訂。
- 7. 如您對於著作權相關規定有任何疑義,歡迎您參考經濟部智慧財產局【著作權法網路服務提供者ISP民事免責事由Q&A】。

# 1.3.5 客服中心

#### 常見問答

本頁提供教育大市集的常見問題集,分別有會員註冊、資源搜尋、 創用 CC、內容審核、檔案上傳等常見十類問題,供使用者參考。 連結網址:<u>https://market.cloud.edu.tw/about/fag.jsp</u>

| 會員註冊                                                                                                    | 常見問答 |
|----------------------------------------------------------------------------------------------------|------|
| Q1: 教育雲主要提供什麼服務?                                                                                                    | 會員註冊 |
| 教育雪提供7大蘋應用服務(學習拍、教育大市集、教育百科、教育媒體影音、學習工具、教學寶庫及親子信箱),各項服務內容<br>都相當豐富。且考量使用者操作便利性,推出單一帳號即可邀遊在各應用服務。                                    | 資源搜尋 |
| Q2: 教育大市集與教育雲有什麼不同?                                                                                                    | 創用CC |
| 教育大市集為教育雲頂下之一的應用服務平臺,致力於彙整各教育單位之多元教學資源,更提供國中小教師們能在此上傳分享<br>教學資源功能權限,所有教學資源皆依樣其後設資料分門別類的呈現,供教師們能在此授尋到自己適用的教學資源,以豐富教<br>舉內涵。          | 內容審核 |
| ±                                                                                                    | 檔案上傳 |
| Q3: 為什麽點選註冊後,會引導我到教育雲網站,註冊教育雲端帳號呢?<br>如上述兩個回覆,教育雲整體服務計畫提供的7大應用服務,為考量使用者操作便利性,推出單一帳號即可遨遊在各應用服務<br>中,若您為新加入之使用者,我們將會直接引導您至教育雲端帳號註冊畫面。 | 交换規格 |
|                                                                                                    | 我的首頁 |
| Q4: 我是老師(或學校職員或學生),但不知道我的OpenID帳號,我該怎麼辦?<br>請问責校人事承辦人員洽詢,或向所醫縣(市)教育局(處)相關單位詢問。                                                      | 工具下載 |

### 輔助說明

本頁提供會員經常使用的八項功能操作說明,供會員快速瀏覽參 考。

連結網址: <u>https://market.cloud.edu.tw/help/help.jsp</u>

輔助說明

本網站已為您準備以下各項功能操作說明,希望能有助於您的操作。若觀看後仍需要我們協助,歡迎您透過「聯絡資訊」填寫線上意見表單,留下您的問題頭別、描述 及聯絡方式,我們將有專人盡速與您聯繫,謝謝您!

【會員中心】

1. 透過『資源管理(我的資源)』我可以怎麼管理我的資源呢?

2. 如何維護我個人『會員資料』呢?
 3. 什麼是『帳號整合』?

```
3. 什麼是『個人化檢索設定』?有無設定的差異?
```

- 5. 當我上傳的教學資源送出審查後,該如何查看審查進度呢?
- 6. 我曾對資源提出檢舉,可以查看檢舉審查進度嗎?
- 7.什麼是『API應用服務』?運用的場合是?
- 8. 我能查看自己上傳分享的教學資源被使用情形嗎?

#### 聯絡資訊

當使用者對教育大市集的內容與服務有建議或疑問時,歡迎留下您 的意見內容,填畢後送出,訊息將會傳達至教育大市集執行團隊, 團隊收到後將會盡快回覆。

連結網址:<u>https://market.cloud.edu.tw/about/contact.jsp</u>

|                                                           | 聯絡資訊                                                                                       |   |
|-----------------------------------------------------------|--------------------------------------------------------------------------------------------|---|
| 您好,感謝您對教育大市集的引                                            | 支持與愛用!                                                                                     |   |
| 若對本網站所提供之內容與服務                                            | 沒有疑問時,請您先參閱本網站常見問答內的說明。                                                                    |   |
| 若找不到解答或仍有疑問時,瞿                                            | 款迎您與我們聯繫,聯繫方式如下:                                                                           |   |
| 1. 來信至edumarket@mail<br>2. 請於下方網頁的意見表單<br>欄位名稱前有紅色星號(*)項目 | l.moe.gov.tw,並講於信件標題標明:教育大市集網站疑問。<br>l中留下您的問題或意見,填寫完資料後講點選"送出"按鈕,我們收到問題後將儘快回覆您。<br>目為必填項目。 |   |
| * 姓名(必填)                                                  | 請輸入姓名                                                                                      |   |
| * Email(必填)                                               | ■ 請輸入Email                                                                                 |   |
| 身分或所屬單位                                                   | 請輸入身分或所羅單位                                                                                 |   |
| *意見類別                                                     | 會員註冊                                                                                       | • |
| * 標題(必填)                                                  | 請輸入標題                                                                                      |   |

#### 教育大市集加盟單位申請與資源上架流程

教育大市集加盟單位須為全國 22 縣市教育單位、教育部部屬機構 (含計畫執行單位)、或民間非營利組織,限於規定,無法接受學校或 教師個人身份申請,成為加盟單位後,將可以上傳教學資源後直接 上架,不需再經過審核程序,且加盟單位可以批次上傳教學資源, 以節省大量資源上傳之人力與時間。

### 教育大市集

### 加盟單位申請與資源上架流程說明

更新日期:2019-10-04

「教育大市集」匯集了全國22縣市教育單位、教育部部屬機構及民間單位 之多元數位教學資源,內容含括國小、國中、高中、高職等不同學習階段的教 案設計、教學活動、教學投影片及學習單等的資源(包含Web教學資源、教育 電子書、教育APP)。申請成為加盟單位及資源上架步驟如下所示,若有任何問 題歡迎聯繫本專案業務單位或承作廠商。

圜

親愛的 教育大市集,您好!

# 1.3.6 好站推薦

### 教育雲入口網

「教育雲」入口網將教育雲雲端應用服務匯集於單一入口使用,使 用者點選後另開分頁直接連結至教育雲入口網。 連結網址:https://cloud.edu.tw/

... 🚠 💄 Q 💌 **e**du 教盲雲 最新消息

| 取利 東京 秋子 地 新 大 1 2011年 時<br>第4<br>一<br>一<br>第4<br>一<br>第4<br>一<br>第<br>第<br>第<br>第<br>一<br>第<br>一<br>第<br>一<br>第<br>一<br>第<br>一<br>第<br>一<br>第<br>一<br>第<br>一<br>第<br>一<br>第<br>一<br>第<br>一<br>第<br>一<br>第<br>一<br>第<br>一<br>第<br>第<br>一<br>第<br>一<br>第<br>一<br>第<br>一<br>第<br>一<br>第<br>一<br>第<br>一<br>第<br>一<br>第<br>一<br>第<br>一<br>第<br>一<br>第<br>一<br>第<br>一<br>第<br>一<br>第<br>一<br>第<br>一<br>第<br>一<br>第<br>一<br>第<br>一<br>第<br>一<br>第<br>一<br>第<br>一<br>第<br>一<br>第<br>一<br>第<br>一<br>第<br>一<br>第<br>一<br>二<br>第<br>一<br>一<br>第<br>一<br>二<br>一<br>一<br>一<br>第<br>一<br>一<br>第<br>一<br>一<br>一<br>第<br>一<br>第<br>一<br>二<br>一<br>二<br>一<br>一<br>第<br>一<br>一<br>第<br>一<br>第<br>一<br>第<br>一<br>第<br>一<br>一<br>第<br>一<br>二<br>一<br>二<br>二<br>一<br>二<br>二<br>二<br>二<br>二<br>二<br>二<br>二<br>二<br>二<br>二<br>二<br>二 | ▲ 系統維護公告:2/10               | 0(          | (lê         | BC       |  |
|----------------------------------------------------------------------------------------------------|-----------------------------|-------------|-------------|----------|--|
| <ul> <li>         ・ 理想: 地球地球 まくまない         ・ ごの         ・ ごの         ・         ・         ・</li></ul>                                                                                                    | <b>600</b> 教旨雪<br>精彩活動敬請期待! |             | 英語文學習       |          |  |
| H合作備課平臺學<br>IPad GarageBand裡面樂<br>器的使用教學<br>2019-12-18                                                                                                    | 日本網                         | <b>●</b> 習拍 | ▶<br>教育媒體影音 | <u> </u> |  |

### 教材資源中心

教材資源中心內容是以教育大市集知識地圖節點為基礎,邀請各領 域教師編輯推薦來自教育大市集、媒體影音及外部資源網站的內 容,期能為使用者帶來更多有參考價值之資源清單搜尋方式。 連結網址:http://163.28.10.78/teachcenter/

| 前 教育書 教育大市集   | 國小 國中         |               |               |               |
|---------------|---------------|---------------|---------------|---------------|
|               |               | 教材資源中心        |               |               |
|               | 搜尋            |               | Q             |               |
| 所在位置:國小       |               |               |               |               |
| 🥑 原住民族語       |               |               |               |               |
| ◎字母篇          | ● 第一階(適用於1年級) | ◎ 第二階(適用於2年級) | ● 第三階(適用於3年級) | ● 第四階(適用於4年級) |
| ◎ 第五階(適用於5年級) | ● 第六階(適用於6年級) | ● 第七階(適用於7年級) | ● 第八階(適用於8年級) | ◙ 第九階(適用於9年級) |
| ● 生活會話篇       | ○ 閱讀書寫篇       |               |               |               |
| 🦻 新住民語        |               |               |               |               |
| ●印尼           | ◎ 緬甸          | ●越南           | ● 泰國          | ◎ 菲律賓         |
| © 柬埔寨         |               |               |               |               |
| 🦻 國語文         |               |               |               |               |

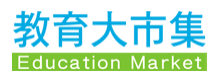

### 相關網站

提供與教育大市集相關的網站,包括教育部資源網站、教育部部屬 機構網站與其他教育資源網站。

連結網址:<u>https://market.cloud.edu.tw/about/relationsite.jsp</u>

|                                               | 相關網站                                                                    |  |
|-----------------------------------------------|-------------------------------------------------------------------------|--|
| <b>汝</b> 育部資源                                 |                                                                         |  |
| 前<br>教育部 <sup>全接自服制</sup>                     | 教育部                                                                     |  |
| A KO                                          | http://www.edu.tw/                                                      |  |
| ④ 资訊及科技教育司                                    | 教育部實訊及科技教育司                                                             |  |
|                                               | http://www.edu.tw/Default.aspx?wid=3ee9c9ee-f44e-44f0-a431-c300341d9f77 |  |
| Stock Hills 22 (1 a) IF M                     | 國民教育社詳細                                                                 |  |
|                                               | http://teach.eje.edu.tw/                                                |  |
| 教育部國民及學前教育署<br>K-12 Education Administration, | 教育部國民及學前教育署                                                             |  |
| ALL Ministry of Education                     | http://www.k12ea.gov.tw/ap/index.aspx                                   |  |
| 教育部電子報<br>Ministry of Education               | 教育部電子報                                                                  |  |
| ALL.                                          | http://epaper.edu.tw/                                                   |  |

# 2. 會員中心

| 儀表板                                                                                           | 資源管理                                                                                    | 資源設定                                                                             | 其他功能             |
|-----------------------------------------------------------------------------------------------|-----------------------------------------------------------------------------------------|----------------------------------------------------------------------------------|------------------|
| <ul> <li>・帳戶總覽</li> <li>・熱門資源</li> <li>・我的歷程</li> <li>・推薦資源</li> <li>・使用最多的<br/>資源</li> </ul> | <ul> <li>我的資源</li> <li>資源使用情<br/>形</li> <li>審查進度查<br/>詢</li> <li>檢舉進度查<br/>詢</li> </ul> | <ul> <li>・         ・         自員資料</li> <li>・         個人化檢索         設定</li> </ul> | • 通知訊息<br>• 輔助說明 |

# 2.0 會員登入

教育大市集提供使用者「教育雲端帳號或縣市帳號登入」或是「教 育雲一般帳號登入」兩種帳號登入功能。

連結網址:<u>https://market.cloud.edu.tw/member/login/</u>

## 2.0.1 教育雲端帳號或縣市帳號登入

步驟一:請點選網站右上角「登入」功能鍵。

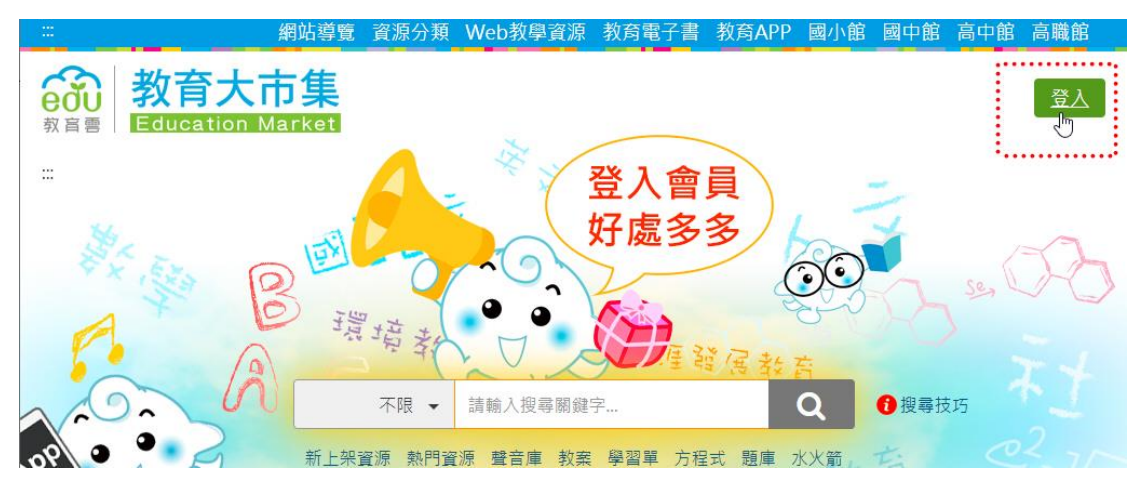

步驟二:使用教育雲端帳號或縣市帳號登入的會員,請由此連結登入,會員通常為有縣市 OpenID 帳號的教師、行政人員或學生。

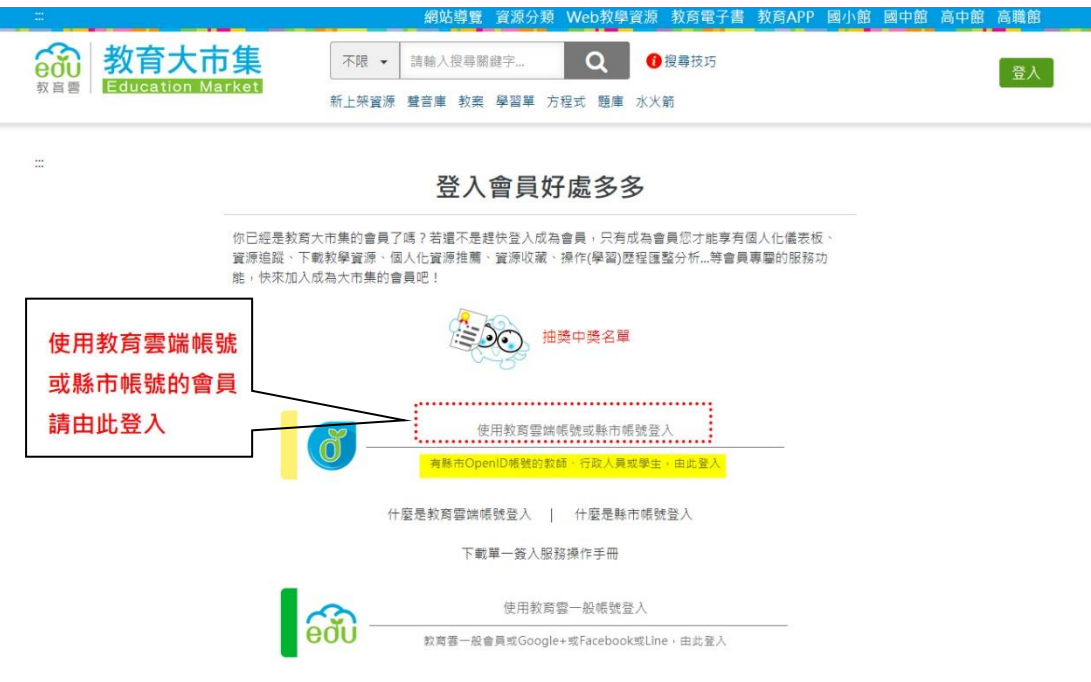

步驟三:點入教育雲端帳號或縣市帳號登入連結後,將開啟「教育 體系單一簽入服務」頁,請在輸入欄位中輸入您的帳號,輸入後請 按[確定]。

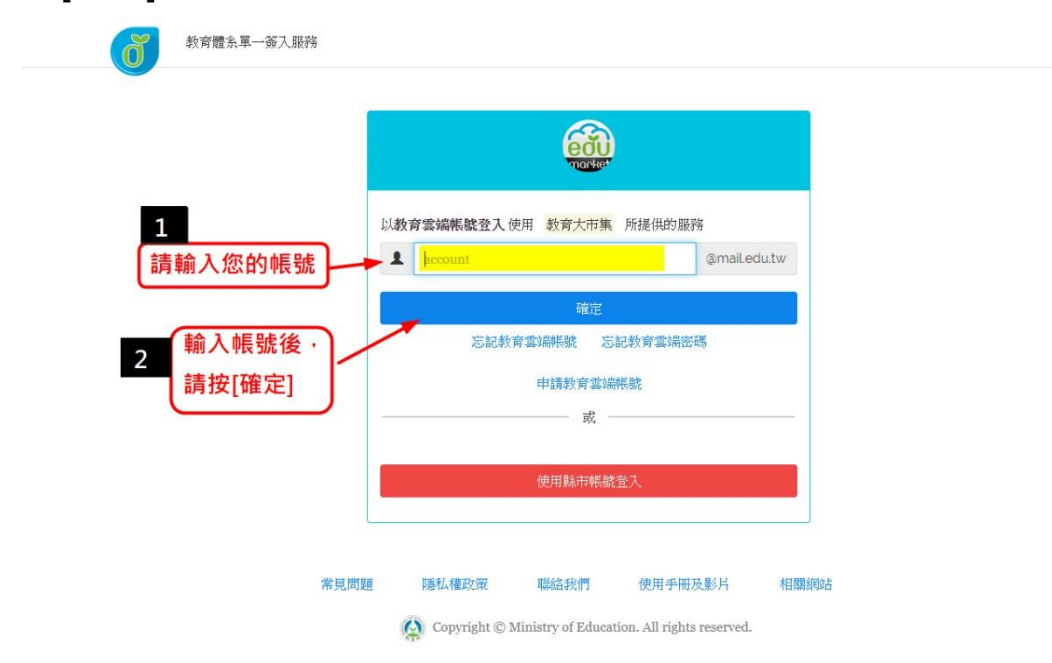

步驟四:請在隨後的頁面上再輸入您的登入密碼。

# 2.0.2 教育雲一般帳號登入

步驟一:請點選網站右上角「登入」功能鍵。

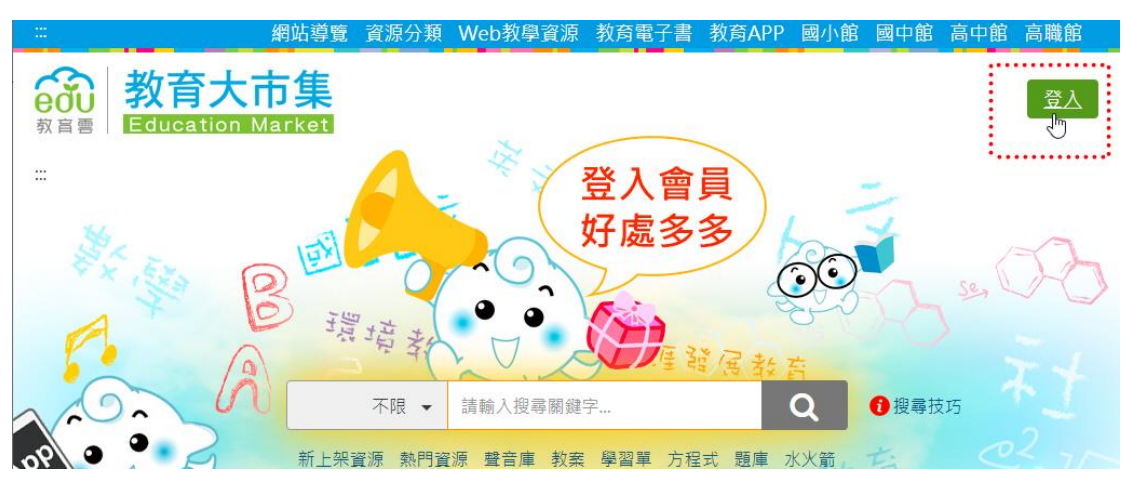

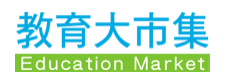

| Î   |
|-----|
| λ.] |
|     |
|     |
|     |
|     |
|     |
|     |
|     |
|     |

步驟三:點入教育雲一般帳號登入連結後,將開啟「教育雲入口 網」登入頁,請在輸入欄位中輸入您的**帳號、密碼**,輸入後請按[登 入]。

| <b>前</b> 教育雲                                           |                                                                                                    |               |
|--------------------------------------------------------|----------------------------------------------------------------------------------------------------|---------------|
| 1 <u>請輸入帳號</u> -<br>2 <u>請輸入密碼</u> -<br>3 輸入完畢後,請按[登入] | <ul> <li>○ 返回</li> <li>商職人您在教育霉註冊的認證資料</li> <li>● 現代 (Enal)</li> <li>● 窓記 窓碼? ● 註冊帳號</li> <li>● 忘記 窓碼? ● 註冊帳號</li> <li>● 成</li> <li>● 成</li> <li>● 成</li> <li>● 度用第三方點證登入</li> <li>● Google+</li> <li>● Facebook</li> <li>□ Line</li> </ul> | 登入有問題嗎?點此尋求解助 |
|                                                        | Line                                                                                                    |               |

具有教育體系單一簽入帳號(OpenID)或教育雲入口網單一簽入帳號 的使用者在登入後,請在首頁右方的帳號下展開功能選單,點入會 員中心。

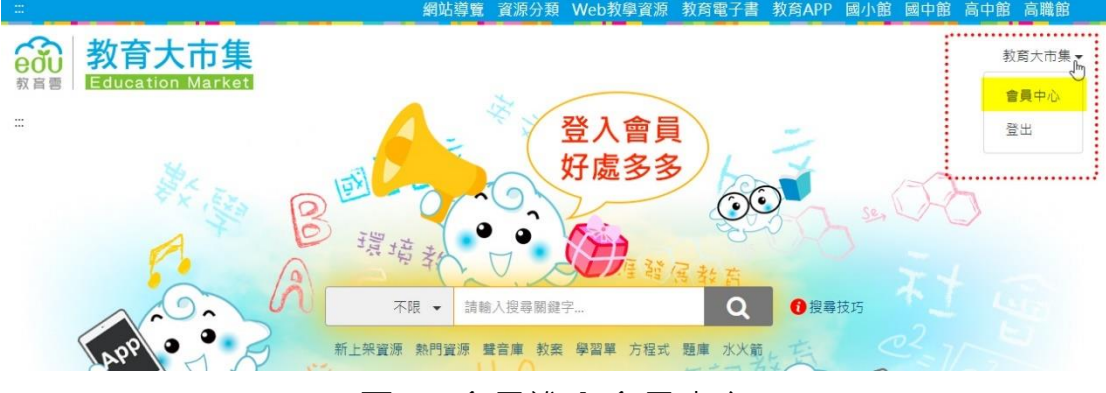

圖 4. 會員進入會員中心

會員進入會員中心後將顯示四個主要功能模組:儀表板、資源管 理、資源設定、其它。

# 2.1 儀表板

主要為顯示會員的資源使用狀況統計一覽,計有「帳戶總覽」、「熱 門資源」、「我的歷程」、「推薦資源」、「使用最多的資源」共五個項 目。

### 2.1.1 帳戶總覽

依身份不同,最多提供13種與教學資源有關之統計,供會員參考。

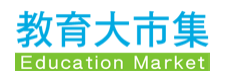

# 帳戶總覽

| 上傳(分享)資源總筆數 | 12    |
|-------------|-------|
| 上架資源筆數      | 5     |
| 編輯中資源筆數     | 4     |
| 審查中資源筆數     | 0     |
| 下架資源筆數      | 3     |
| 資源被點閱總次數    | 2,180 |
| 資源被分享總次數    | 0     |
| 資源下載總次數     | 33    |
| 點閱資源數       | 91    |
| 分享資源數       | 0     |
| 下載資源數       | 10    |
| 發表評論/心得數    | 1     |
| 點讚數         | 0     |

# 2.1.2 熱門資源

系統將依會員登記之身份及學制,如:國小教師、國中教師,提供 不同學制之熱門資源顯示推薦。下圖為國小教師之熱門推薦資源, 會員可點資源名稱連結到該資源內容頁。

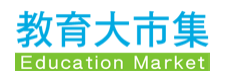

# 國小熱門資源

| ebook 高年級生命教育之性別平等宣導     |
|--------------------------|
| ebook 聽浪的低語 - 高屏地區       |
| ebook 國中小教育資源 - 溪流生態環境   |
| ebook 國中小教育資源 - 湖泊水域生態環境 |
| ebook 昆蟲的觀察與飼養           |
| app 食物和熱量                |

# 2.1.3 我的歷程

我的歷程為會員登入大市集之使用紀錄,按照日期以及點閱資源紀 錄進行條列顯示。

# 我的歷程

2019-08-23

進入會員中心

2018-12-29

點閱 Pennahia macrocephalus (大頭白姑魚) 教學資源

點閱 臺灣本土音樂教材 - 國中合唱曲 教學資源

2018-11-29

點閱 Organs 3D (Anatomy) 教學資源

# 2.1.4 推薦資源

推薦資源為系統依據個人身份、學制、點閱資源之偏好等蒐集之使 用資料,推薦適當的資源給會員,會員可點選資源名稱連結到該資 源內容頁。

# 推薦資源

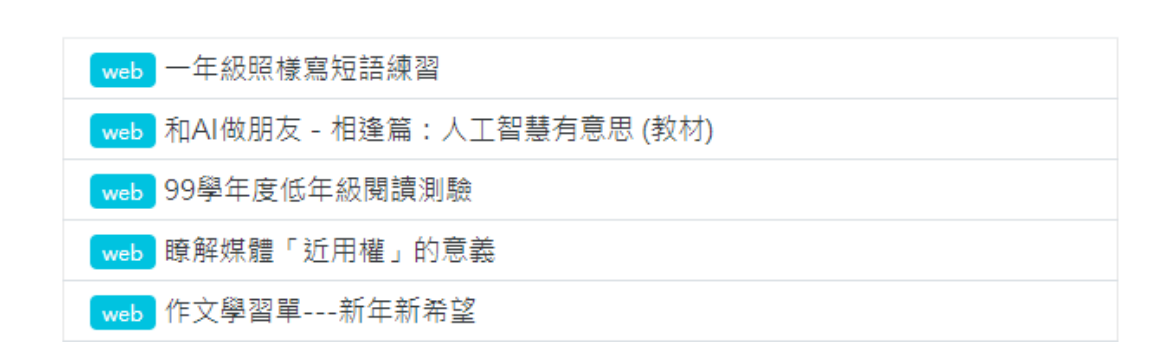

## 2.1.5 使用最多的資源

會員個人於站內使用最多的教學資源紀錄,會員可點資源名稱連結 到該資源內容頁。

# 使用最多的資源

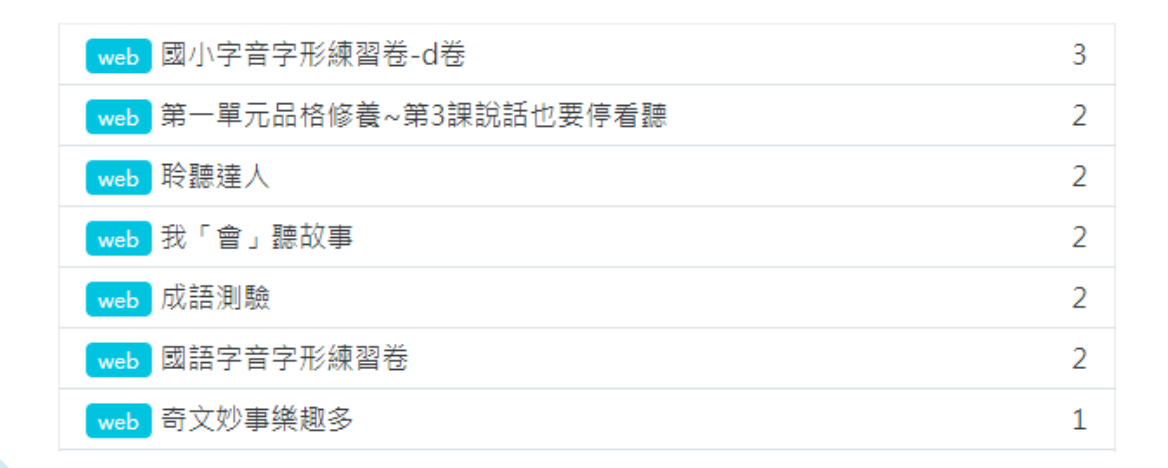

# 2.2 資源管理

提供會員管理個人資源操作功能,包含建立個人化知識地圖架構、 上傳教學資源、送審教學資源、下架、刪除、批次打包資源等。

## 2.2.1 我的資源

我的資源這部分是進行會員個人的教學資源上架管理的功能畫面。 以下將以步驟指引會員操作。

### 步驟一:建立知識地圖資料夾

在左方的知識地圖中,請按滑鼠右鍵,新增知識地圖資料夾。

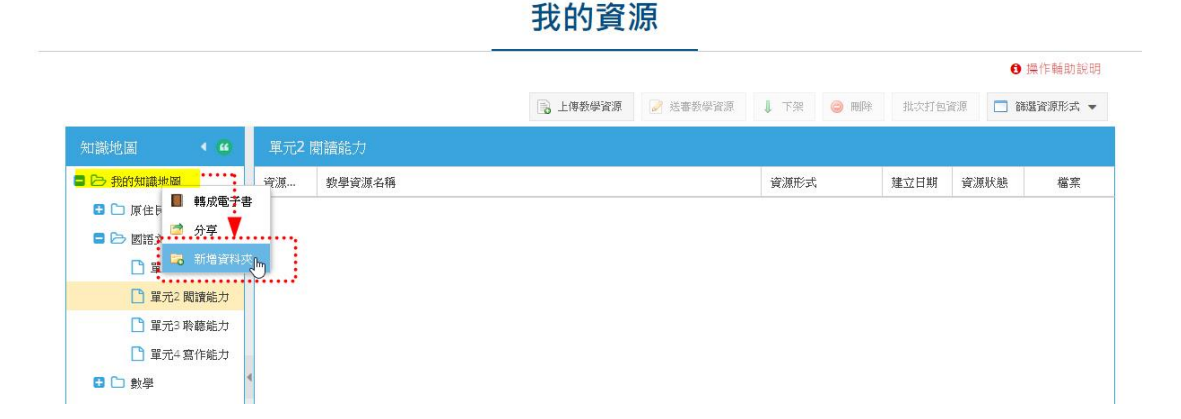

請輸入您建構的知識地圖資料夾名稱。

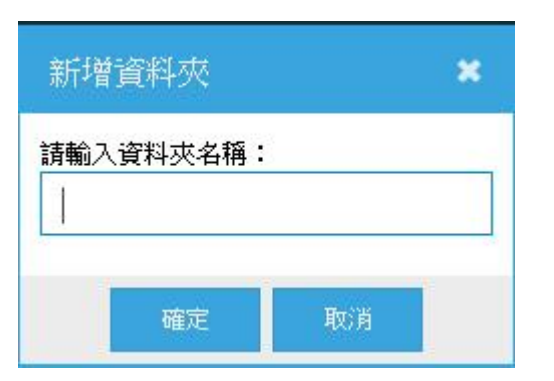

### 步驟二:選擇我的知識地圖資料夾

請選擇您的教學資源想要放在哪個已建構的知識地圖資料夾內,選 擇後,[上傳教學資源]功能將顯示可啟用,您可以開始上傳教學資 源。

我的資源

|                                                                                                    |     |        | L And and all Dentity | I Tráp miPA | 411-20-017-00-0 |             | 操作輔助說明              |
|----------------------------------------------------------------------------------------------------|-----|--------|-----------------------|-------------|-----------------|-------------|---------------------|
| 知識地圖 🖌 🗳                                                                                                    | 單元2 | 閒讀能力   | ▲ 上傳教學賞源              | 7400 V XE V | IN-ATTE.        | EC.094 B603 | 甚 <b>頁</b> ,那加234 • |
| <ul> <li>予 我的知識地圖</li> <li>〕 原住民語</li> <li>〕 原住民語</li> <li>〕 園語文</li> <li>〕 單元1 音標系</li> <li>〕 罩元2 関議能力</li> </ul> | 資源  | 数學資源名稱 |                       | 資源形式        | 建立日期            | 資源狀態        | 檔案                  |
| <ul> <li>單元3 聆聽能力</li> <li>單元4 寫作能力</li> </ul>                                                                     |     |        |                       |             |                 |             |                     |

### 步驟三:上傳教學資源

按[上傳教學資源]功能鍵後,請選擇您欲上傳的教學資源形式類別, 例如:Web 教學資源國中小、高中職、教育電子書或教育 APP。

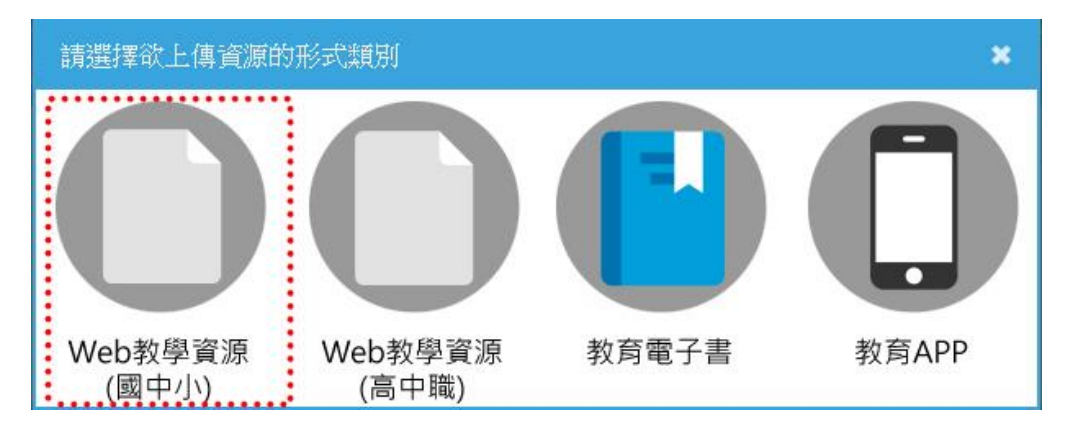

#### 步驟四:填寫教學資源的資料(1~3)

最後,則是填寫您的教學資源的詳細資料欄位,紅色標示的欄位為 必填欄位。

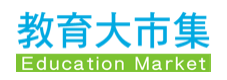

### (1).填寫後設資料

| 新增Web教學                   | 資源(國中小)   |            |         |          | ×         |
|---------------------------|-----------|------------|---------|----------|-----------|
| 1. 填寫後設資料                 | 2. 提供資源附件 | - 3. 選填詳細資 | 料       |          |           |
| *資源標題:                    |           |            |         |          |           |
| 這筆資源是前膽<br>計畫的科技教案<br>嗎?: | O 是       | O 否        |         |          |           |
| *資源描述:                    |           |            |         |          |           |
| 關鍵字:                      |           |            | +       |          |           |
| *資源類型:                    |           | *          |         |          |           |
| *授權方式:                    |           |            |         | -        |           |
| *貢獻者:                     | 貢獻者角<br>長 | Ť          | ▼ 姓名    |          |           |
|                           | 服務單位      |            | Email   |          | 🔒 新增      |
| *適用年級:                    | □ 國小1年級   | 🗌 國小2年級    | 🗌 國小3年級 | □ 國小4年級  | 🗌 國小5年級   |
|                           | 🗌 國小6年級   | 🗌 國中7年級    | 🗌 國中8年級 | 🔲 國中9年級  |           |
| *適用領域:                    | 🗌 國語文     | □ 英文       | 🗌 閩南語   | □ 客家語    | □ 原住民族語   |
|                           | □ 數學      | 🗌 社會       | □ 生活    | □ 藝術與人文  | □ 自然與生活科技 |
|                           | □ 自然      | □ 健康與體育    | □ 綜合活動  | 🗌 性別平等教育 | □ 人權教育    |
|                           | □ 生涯發展教育  | □ 家政教育     | □ 資訊教育  | 🗌 環境教育   | □ 海洋教育    |
| *知識分類:                    | •         |            | -       |          | ▼ 🔒 新增    |
| <b>*</b> 議題:              |           | •          | 🔒 新增    |          |           |
| *核心素養:                    |           | *          | 🔒 新增    |          |           |
|                           |           |            |         |          | 下一步       |

請注意:知識分類、議題、核心素養欄位性質為可以多選,請在選 擇第一筆資料後務必按[新增]功能鍵,以存入您選擇的資料,下一 筆資料請以此類推。

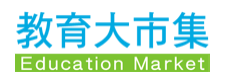

### (2). 提供資源附件

| 新增Web教學資源(國中小)                       | * |
|--------------------------------------|---|
| 1. 填寫後設資料 2. 提供資源附件 3. 選填詳細資料        |   |
| 一附件檔案                                | - |
| 新增超連結                                |   |
| 一 資源縮圖(請為資源新增一張圖片,此圖片將呈現於網頁上作為資源代表圖) |   |
| 新增圖片                                 |   |
| 也一不                                  | 7 |

### (3). 選填詳細資料

| 新增Web教學       | 資源(國中小)             |    | ×    |
|---------------|---------------------|----|------|
| 1. 填寫後設資料     | 2. 提供資源附件 3. 選填詳細資料 |    |      |
| 三動形式:         | , Îm                |    |      |
| 適用對象 <b>:</b> | 主動式                 |    |      |
| 使用語言:         | 展示式<br>混合式          |    |      |
| 教學時數:         | 小時                  | 分鐘 | •    |
| 先備能力:         |                     |    |      |
|               |                     |    | 確定儲存 |

填寫完畢後,請按[確定儲存],如果有遺漏未填的欄位,系統將會提 示請您填入資料後,才能儲存成功。

### 步驟五:送審教學資源

教學資源儲存後,將會回到我的資源頁面,您剛才上傳的教學資源 狀態為編輯中,請按畫面上方的[送審教學資源]功能鍵。

|         |         | 我的資源       |                    |            |        |                                                  |
|---------|---------|------------|--------------------|------------|--------|--------------------------------------------------|
|         |         | 🚡 上傳教學資源 🥔 | 送審教學資源 📗 下         | 架 🥥 刪除     | 批次打包資源 | <ul> <li>● 操作輔助説明</li> <li>■ 篩選資源形式 ▼</li> </ul> |
| 科技與人家   | x .     |            |                    |            |        |                                                  |
| 資源編號    | 教學資源名稱  |            | 資源形式               | 建立日期       | 資源狀態   | 檔案                                               |
| 1799465 | 🖻 科技與人文 |            | web <b>教學資源 (國</b> | 2019-10-30 | 編輯中    | 查看                                               |
|         |         | 15 上傳教學資源  | 送審教學資源             | ※ 🤤 剛除     | 批次打包資源 | <ul> <li>● 操作軸助説明</li> <li>● 篩醬資源形式 ▼</li> </ul> |
| 科技與人之   |         |            | 送審教學資源             |            |        |                                                  |
| 資源編號    | 教學資源名稱  |            | 資源形式               | 建立日期       | 資源狀態   | 檔案                                               |
| 1799465 | 3 科技與人文 |            | web教學資源 (國         | 2019-10-30 | 編輯中    | 查看                                               |

### 步驟六:教學資源通過審查後上架

送審教學資源後,畫面將顯示教學資源送審確認訊息,請按[**是**]確認。

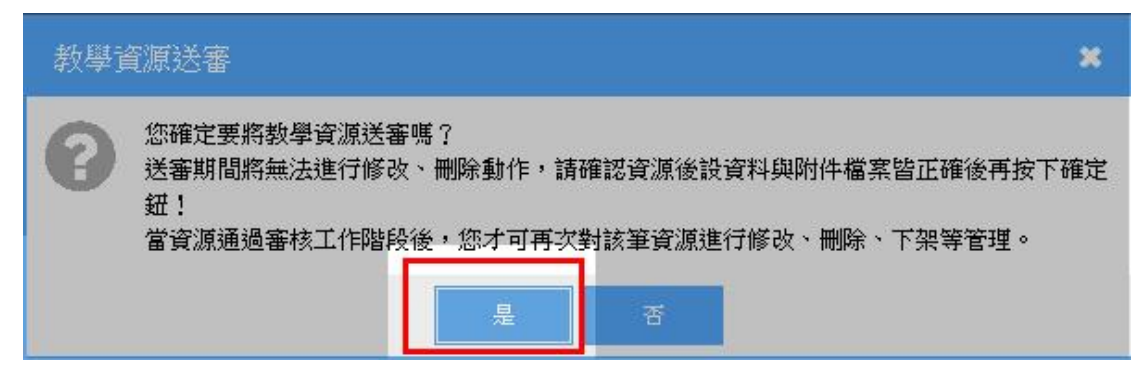

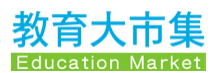

通過審查後,教學資源成功上架,資源狀態將顯示為上架。

|         |         | 我的資源            | 原        |                |        |                                                  |
|---------|---------|-----------------|----------|----------------|--------|--------------------------------------------------|
|         |         | <b>。</b> 上傳教學資源 | , 送審教學資源 | 1 下架 🥥 剛除      | 批次打包資源 | <ul> <li>● 操作輔助説明</li> <li>● 篩選資源形式 ▼</li> </ul> |
| 科技與人    | Ż.      |                 |          |                |        |                                                  |
| 資源編號    | 教學資源名稱  |                 | 資源形式     | 建立日期           | 資源狀態   | 檔案                                               |
| 1799465 | 🖹 科技與人文 |                 | web教學資源  | 原(國 2019-10-30 | 上架     | 查看                                               |

# 2.2.2 資源使用情形

1741191 教育部教育大市集

1746167 超級單字王-英檢、多益、托福 輕鬆學英文

1746169 爛人背單字 Vocabulazy (多益、托福、7000字)

本功能為會員在教育大市集內的教學資源被其它使用者使用的統計,包括點閱數、下載數、分享數、點讚數以及評論數,如果想要 直接瀏覽教學資源,也可以點入檔案的[查看]功能鍵,直接點入內容 頁查看;如有需要報表,請按上方的[匯出報表]功能鍵,系統將會匯 出資源使用情形的 CSV 檔。

|         | 大巾乗百見 / 智見中心 / 資源管理 |             |                |      |    |      |     |        |        |      |
|---------|---------------------|-------------|----------------|------|----|------|-----|--------|--------|------|
| 表板 資源   | 管理▼ 資源設定▼ 其他▼       |             |                |      |    |      |     |        |        |      |
|         |                     | 資源          | 使用情            | 形    |    |      |     |        |        |      |
|         |                     |             |                |      |    |      |     | 1      | 0 操作   | 睛肋說明 |
|         |                     |             |                |      |    | 匯出報表 | 排序依 | 《據建立時間 | 11     | 1F   |
|         |                     |             |                |      |    | 服品   | 下   | 分      | 點      | 痖    |
| 資源編號    | 教學資源名稱              | 教學形式        | 建立日期           | 資源狀態 | 檔案 | 関数   | 載數  | 享數     | 讀<br>數 | 論    |
| 1732776 | 泰雅族會話學習單            | web教學<br>寶源 | 2015-<br>07-20 | 編輯中  | 查看 | 0    | 0   | 0      | 0      | 0    |
| 1741102 | 教育大市集               | 教育App       | 2015-<br>10-05 | 編輯中  | 查看 | 0    | 0   | 0      | 0      | 0    |
| 4744400 | 农中苹莲教会 通田版          | 教裔App       | 2015-          | 編輯中  | 杏看 | 5    | 0   | 0      | 0      | 0    |

2015-

10-26 2017-

01-23 2017-

01-23 2017-

01-23

編輯中

上架

下架

下架

連結失效

查看

杳看

查看

查看

0 0 0 0 0

347 16 0 0 0

1 1 0 0 0

474 27

0

0 1

教育App

教育App

教育App

教育App

# 2.2.3 審查進度查詢

本功能為會員在教育大市集內的教學資源審查進度的顯示畫面,會員可在畫面上依**資源編號或資源標題**進行查詢,也可以使用**建立時間及狀態**將資料重新排序。

**密本** 进 庙 本 约

|          |                                                         | 街旦延反旦四                        |                        |          |          |
|----------|---------------------------------------------------------|-------------------------------|------------------------|----------|----------|
|          | 資源編號 ▼ 請載                                               | 前入搜尋關鍵字 <b>Q</b>              |                        | 14       | ◙ 操作輔助說明 |
|          |                                                         |                               |                        | 共        | 有1頁,8筆資料 |
| 資源編號↓₹↓₺ | 資源標題                                                    | 學科領域                          | 建立時間↓F↓                | 狀態↓ॖॖॖॄॄ | 審查結果     |
| 1749007  | 人體器官學習單                                                 | 健康與體育                         | 2018-11-21<br>16:19:43 | 上架       |          |
| 1746237  | Animation Desk Cloud - Animate<br>Your World            | 資訊教育、藝術與人文                    | 2017-02-24<br>15:34:10 | 上架       |          |
| 1746238  | Write-on Video Cloud - Video<br>Editor & Movie Maker    | 自然與生活科技、社會、數學、國語<br>文、資訊教育    | 2017-02-24<br>16:21:31 | 上架       |          |
| 1746239  | NoteLedge Cloud - Omni<br>Notebook & Multimedia Journal | 自然與生活科技、社會、英文、數學、<br>國語文、資訊教育 | 2017-02-24<br>18:11:21 | 上架       |          |
| 1746167  | 超級單字王-英檢、多益、托福 輕鬆<br>學英文                                | 英文                            | 2017-01-23<br>11:05:03 | 上架       |          |
| 1746236  | NoteLedge Cloud - Omni<br>Notebook & Multimedia Journal | 自然與生活科技、社會、英文、數學、<br>國語文、資訊教育 | 2017-02-24<br>15:24:13 | 下架       |          |
| 1746168  | 懶人背單字Vocabulazy(多益、托<br>福、7000字)                        | 英文                            | 2017-01-23<br>11:20:26 | 下架       |          |
| 1746169  | 懶人背單字 Vocabulazy (多益、托                                  | 英文                            | 2017-01-23             | 連結失效下    |          |

### 2.2.4 檢舉進度查詢

本功能為會員在教育大市集內的教學資源檢舉他人資源的處理進度 的顯示畫面。

# 2.3 資源設定

## 2.3.1 會員資料

本頁為教育大市集的會員資料管理畫面,會員在本頁可以調整「**聯** 絡資料」與「個人要事」欄位資訊,會員可以在「個人要事」欄位 更新自己的任教單位。

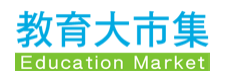

| 長板 資源管理▼ 資源語 | 設定▼ 其他▼                                  |   |                                                                                                    |
|--------------|------------------------------------------|---|----------------------------------------------------------------------------------------------------|
|              | 會員資料                                     |   |                                                                                                    |
| 帳號資訊         |                                          |   | 站內連結                                                                                                    |
| 帳號:          |                                          |   | 各縣市資源                                                                                                    |
| 姓名:          | 教育大市集                                    |   | 2 2 加明留位答准                                                                                                    |
| 電子信箱:        |                                          |   |                                                                                                    |
| 隸屬加盟單位:      | 不分區加盟單位                                  |   |                                                                                                    |
| / 聯絡資料       |                                          | ø | 好站推薦                                                                                                    |
| 聯絡電話:        | 尚無資料,請點選右上角「🖋 編輯」設定您的聯絡電話。               |   | 教育部 Add a Ref and Add and Add |
| 聯絡地址:        | 尚無實料,請點選右上角「🖋 编輯」設定您的聯絡地址。               |   | 9 70 SIL HICKER H                                                                                                    |
| 慣用信箱:        | 若您有更常收信、使用的聯絡信箱,請點還右上角《》編輯。設定您的雪用<br>信箱。 |   | ■<br>「全國教師在職進修資訊編<br>SERVICE                                                                                                    |
| 個人要事         |                                          | ø | 中大意林天交合<br>LuLin Observatory                                                                                                    |
| *性別:         | 女性                                       |   |                                                                                                    |
|              |                                          |   |                                                                                                    |

# 2.3.2 個人化檢索設定

會員可以在此依據個人喜好設定個人化的搜尋條件及範圍,在教育 大市集網站即可快速切換為個人化搜尋模式,系統將依您所設定的 條件及範圍來提供相近的搜尋結果,會員請勾選想要設定的搜尋條 件,勾選完畢後,請按下方的[儲存設定]功能鍵。

### 個人化檢索設定

|          |            |            |            |             |                    | ∯操作輔助説明 |
|----------|------------|------------|------------|-------------|--------------------|---------|
| 【說明】     |            |            |            |             |                    |         |
| 您可在此依據個人 | 、喜好設定搜尋條件及 | b範圍,後續在教育大 | 市集網站即可快速切打 | 與為個人化搜尋模式,; | 糸統將依您所設定的條件及範圍來提供相 |         |
| 近的搜尋結果,希 | 自該能讓您擁有更好的 | 的搜尋體驗!     |            |             |                    |         |
|          |            |            |            |             | 5                  |         |
|          | ☑ Web教學資源  | ☑ 教育電子書    | ☑ 教育APP    | ☑ 學習加油站     | ☑ 計畫專區             |         |
| 資源形式:    | ☑ 高中職資訊融入  | 教學 教材資源中心  |            |             |                    |         |
| 適用年級:    | ☑ 國小1-2年級  | ☑ 國小3-4年級  | ☑ 國小5-6年級  | ☑ 國中1-3年級   | ☑ 高中職1-3年級         |         |
|          | ☑ 國語文      | ☑ 英文       | ☑ 閩南語      | ☑ 客家語       | ☑ 原住民語             |         |
| 济口药增加。   | ☑ 數學       | ☑ 社會       | ☑ 生活       | ◙ 自然與生活科技   | ☑ 綜合活動             |         |
| 旭用視鸣/藏起: | ☑ 藝術與人文    | ☑ 健康與體育    | ☑ 性別平等教育   | ☑ 人權教育      | ☑ 生涯發展教育           |         |
|          | ■ 家政教育     | ☑ 資訊教育     | ☑ 環境教育     | ☑ 海洋教育      | ☑ 其他               |         |
| 資源類型:    | ☑ 教學設計     | ☑ 教學活動     | ☑ 教材       | ☑ 素材        | ✓ 學習單              |         |
|          |            |            |            |             |                    |         |

# 2.4 其他

# 2.4.1 通知訊息

提供會員能於此快速查看網站公告之最新訊息的功能,包含公告日 期、標題及類別。

通知訊息

最新消息 類別 公告日 公告標題 2020-01-23 【暫停服務】教育大市集平臺將於2月1日(六)10點至16點暫停服務 查看 過期公告 公告日 類別 公告標題 2019-12-02 【系統維護公告】12/2(一)21:40~22:40暫停服務 查看 2019-10-31 教育大市集資源上傳懶人包 查看 2019-08-27 本服務將於9月7~8日及13日進行網路設備調整網路連線可能不穩定 查看 【暫停服務公告】本服務將於7月6日(六)10點至14點暫停服務 2019-07-02 查看 2019-05-14 開放美工圖庫(Openclipart)因遭受DDOS攻擊暫停服務 查看

# 2.4.2 輔助說明

本頁提供會員經常使用的八項功能操作說明,供會員快速瀏覽參 考。

連結網址: <u>https://market.cloud.edu.tw/help/help.jsp</u>

```
    菲爾助說明
    本編站已為您準備以下各項功能操作說明,希望能有助於您的操作。若觀看後仍需要我們協助,歡迎您透過「聯絡資訊」填寫線上意見表單,留下您的問題類別、描述
    及聯絡方式,我們將有專人盡達與您聯繫,謝謝您!
    【會員中心】
    1.透過『賀源管理(我的賀源)。我可以怎麼管理我的資源呢?
    2. 如何維護我個人『會員資料』呢?
    3. 什麼是『嘱號整合』?
    4. 什麼是『個人化檢索設定』?有無設定的差異?
    5. 當我上傳的教學賓源送出書查後,該如何查看書查進度呢?
```

```
6. 我曾對資源提出檢舉,可以查看檢舉審查進度嗎?7. 什麼是『API應用服務』?運用的場合是?
```

```
8. 我能查看自己上傳分享的教學資源被使用情形嗎?
```

# 2.4.3 忘記密碼 1: 教育雲端帳號或縣市帳號會員

步驟一:請進入教育大市集的登入頁,點入**使用教育雲端帳號或縣 市帳號登入**,將會開啟**教育體系單一簽入服務**畫面,教育體系單一 簽入服務提供**忘記教育雲端帳號**,以及**忘記教育雲端密碼**兩種服 務。

|                  |                                                 | 網站導覽 資源分類                           | Web教學資源                 | 教育電子書              | 教育APP            | 國小館      | 國中館 7 | 高中館 | 高職館 |
|------------------|-------------------------------------------------|-------------------------------------|-------------------------|--------------------|------------------|----------|-------|-----|-----|
| 教育大市<br>NR®      | <b>集</b> 不限 •                                   | 請輸入搜尋關鍵字                            | Q                       | 搜尋技巧               |                  |          |       |     | 登入  |
| MES COCATION MAT | 新上架資源                                           | 聲音庫 教案 學習單 方                        | 程式 題庫 水火育               | 箭                  |                  |          |       |     |     |
| Ξ                |                                                 | 登入會員如                               | 子處多多                    |                    |                  |          |       |     |     |
|                  | 你已經是教育大市集的會員了<br>資源追蹤、下載教學資源、個<br>能,快來加入成為大市集的會 | 嗎?若還不是趕快登入成為<br>人化資源推薦、資源收藏、<br>員吧! | 會員,只有成為會!<br>操作(學習)歷程匯團 | 員您才能享有個<br>整分析等會員I | 国人化儀表板<br>専屬的服務球 | t ·<br>b |       |     |     |
|                  |                                                 | #                                   | 獎中獎名單                   |                    |                  |          |       |     |     |
|                  |                                                 |                                     |                         |                    |                  |          |       |     |     |
|                  |                                                 | 使用教育雲端                              | 帳號或縣市帳號登 <i>入</i>       | L.                 |                  |          |       |     |     |
|                  |                                                 | 有懸市OpenID帳號的教                       | 師、行政人員或學生,              | • 由此登入             |                  |          |       |     |     |
|                  | ····                                            | 麼是教育雲端帳號登入                          | 什麼是縣市帳號                 | 登入                 |                  |          |       |     |     |
|                  |                                                 | 下載單一等入服                             | 24作手册                   |                    |                  |          |       |     |     |
|                  | -                                               |                                     | 200 A 11 2 110          |                    |                  |          |       |     |     |
|                  |                                                 | 使用教育                                | 雲一般帳號登入                 |                    |                  |          |       |     |     |
|                  | 600                                             | 教育雲一般會員或Google                      | +或Facebook或Line         | • 由此登入             |                  |          |       |     |     |

步驟二:連結至教育體系單一簽入服務後,再操作**忘記教育雲端帳** 號或是**忘記教育雲端密碼**。

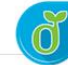

教育體系單一簽入服務

| 教育雲         | <b>端帳號登入</b> 使用 教育: | 大市集 | 所提供的服养     | 勞            |
|-------------|---------------------|-----|------------|--------------|
| <b>1</b>  a | count               |     |            | @mail.edu.tw |
|             | 忘記教育雲端帳號            | 忘詞  | 記教育雲端密     | 毎期           |
|             | 申請教                 | 育雲端 | <b>帳</b> 號 |              |

# 2.4.4 忘記密碼 2: 教育雲帳號會員

若有需要變更「教育雲帳號登入密碼」時,請返回**教育雲入口網**的 個人檔案中進行變更,按個人檔案後,將顯示個人資料維護畫面, 請在此變更您的個人密碼。

步驟一:於教育雲入口網登入後,點選帳號後,顯示右方的**個人檔** 案

| <b>eou</b> 教盲曹                                                                                                    |                                               | ···· 登出                |
|----------------------------------------------------------------------------------------------------|-----------------------------------------------|------------------------|
| 田 新策展 教學應用 好物推薦     ガタンの合言性を伝える     オート     ガタンの合言性を伝える     オート     ガタンの合言性を伝える     オート     ガタンの合言性を伝える     オート     ガタンの合言性を伝える     オート     ガタンの合言性を伝える     オート     ガタンの合言性を伝える     オート     オート     ガタンの合言性を伝える     オート     オート     ガッシュ     ガッシュ     ガッカ     ガッシュ     ガッシュ     ガッション     ガッシュ     ガッシュ     ガッシュ     ガッシュ     ガッシュ     ガッシュ     ガッシュ     ガッシュ     ガッシュ     ガッシュ     ガッシュ      ガッシュ     ガッシュ     ガッシュ     ガッシュ     ガッシュ     ガッシュ     ガッシュ     ガッシュ     ガッシュ     ガッシュ     ガッション     ガッシュ     ガッシュ     ガッシュ     ガッション     ガッション     ガッション     ガッシュ     ガッション     ガッション     ガッション     ガッション     ガッション     ガッション     ガッション     ガッション     ガッシュ     ガッション     ガッション     ガッション     ガッション     ガッション     ガッション     ガッション     ガッシュ     ガッシュ     ガッシュ     ガッション     ガッシュ     ガッシュ     ガッシュ     ガッシュ     ガッシュ     ガッシュ     ガッシュ     ガッシュ     ガッシュ     ガッ     ガッション     ガッ     ガッション     ガッシュ     ガッシュ     ガッシュ     ガッション | <b>最新消息 ・・・</b><br>◆ 系統維護公告:2/10()12:00~14:00 | 個人檔案<br>個人功能 ~<br>現要策展 |
| AB<br>・ Table Manufacture And And And And And And And And And And                                                                                                    | <b>企</b> 較盲要<br>精彩活動敬請期待!                     | 申請作家專頁<br>             |
| H合作備課平臺學…<br>iPad GarageBand裡面樂<br>器的使用教學<br>2019-12-18                                                                                                    | 区材網         学習拍                               | 教育媒體調査                 |

步驟二:出現教育雲的個人資料編輯頁面,請在此變更個人登入密碼。

| <b>前</b> 教育要 |                   | ★ 取消 |
|--------------|-------------------|------|
|              |                   |      |
|              | ❻ 返回<br>個人資料编辑    |      |
|              | 姓名 数章大市集          |      |
|              | · 情號              |      |
|              |                   |      |
|              | (如果沒有要修改密碼,請保留空白) |      |
|              | 請再次輸入密碼           |      |
|              | 取消                |      |